### SOLUCIONANDO NECESIDADES ESPECÍFICAS CON GNU LINUX.

Néstor Mauricio Guerrero Higuera e-mail: nmguerreroh@unadvirtual.edu.co Jose Fortunato Palacios Hurtado e-mail: jfpalaciosh@unadvirtual.edu.co Johanna Marcela Ferro Gonzalez e-mail: jmferrogo@unadvirtual.edu.co Erwin Johan Collazos Estrada e-mail: ejcollazose@unadvirtual.edu.co

**RESUMEN:** El articulo muestra la manera como se instala y configura Zentyal Server para utilizarse como plataforma de TI. Explica la forma de cómo se instalar la plataforma y se configuran servicios de DHCP Server, DNS Server, Controlador de Dominio, proxy no transparente, cortafuegos, File Server, Print Server y VPN.

Se establecen los criterios técnicos para la implementación de la Infraestructura Tecnológica de mayor nivel para Intranet y Extranet en una institución compleja, demostrando los conocimientos adquiridos durante el desarrollo del Diplomado en Linux de la Universidad Abierta y a Distancia UNAD.

**PALABRAS CLAVE**: Infraestructura, Servidor, Tecnológica, Zentyal, Cortafuegos, Firewall, VPN.

#### 1 INTRODUCCIÓN

El perfil profesional de un ingeniero de Sistemas es muy amplio, una gran parte hace referencia a la configuración de redes al interior de las empresas u organizaciones, es necesario que no solamente se realice una configuración adecuada, sino que se tenga muy en cuenta la seguridad de estas redes especialmente por la cantidad de información.

Este trabajo presenta paso a paso la instalación, configuración y puesta en funcionamiento de Zentyal Server para configurar redes al interior de una organización y conectarlas a través de infraestructuras tecnológicas con internet, utilizando los protocolos de seguridad adecuados para estos casos.

También se presenta la configuración del servidor Proxy el cual es una red informática que hace de intermediario en las peticiones de recursos que realiza un cliente a otro servidor, sin contar que se realiza la configuración de cortafuego el cual nos permitirá bloquear el ingreso a personas no autorizadas y así poder crear la VPN que nos ayuda a conectar computadoras a la red privada.

#### 2 INSTALACIÓN DE ZENTYAL SERVER COMO SISTEMA OPERATIVO

#### 2.1 CONFIGURACIÓN DE LA MÁQUINA VIRTUAL

Para la instalación de Zentyal como sistema operativo se creó una máquina basada en Linux Ubuntu con una memoria RAM de 2 GB, un disco duro de 20 Gb, dos adaptadores de red uno para la conexión LAN y otro para la conexión WAN. Se descargó la imagen .iso de http://download.zentyal.com/zentyal-6.2-developmentamd64.iso (Documentación de Zentyal, 2021).

#### 2.2 PROCESO DE INSTALACIÓN

Luego de montar la imagen .iso en la máquina virtual se arranca e inicia el proceso de instalación, seleccionando el idioma, posteriormente seleccionando la instalación a realizar (Murillo, 2020).

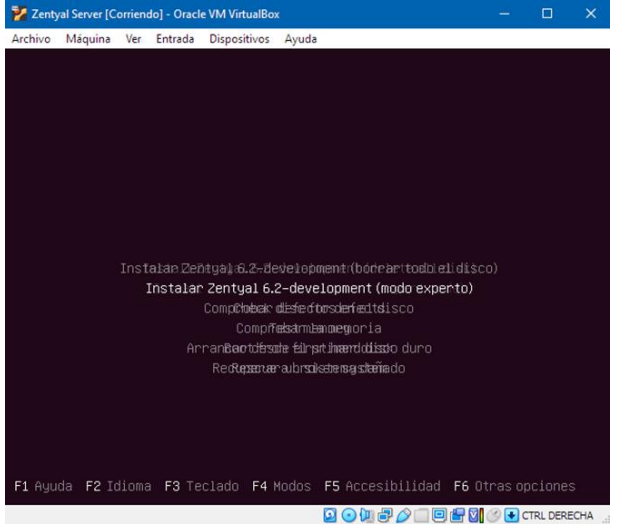

Figura 1. Selección modo de instalación Zentyal.

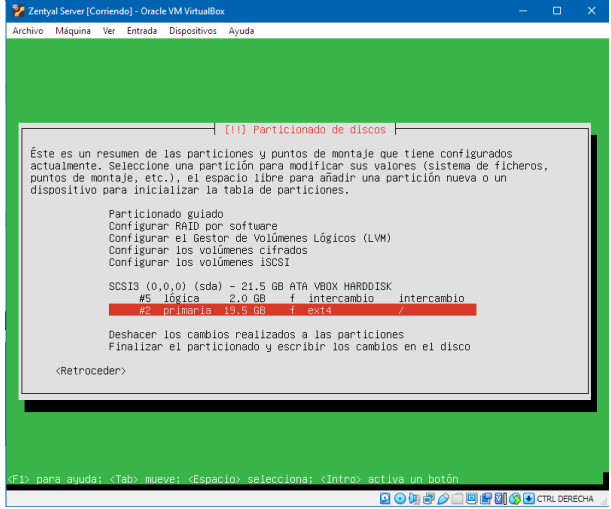

Figura 2. Configuración de disco duro

Para esta ocasión se seleccionó el modo experto, posteriormente se selecciona la ubicación, la distribución de teclado, posteriormente la pantalla nos muestra los adaptadores de red que tiene la máquina, se selecciona el usuario y contraseña para la máquina en que se instalará Zentyal, y se procede a configurar las particiones del disco duro.

Continuando con la selección de la instalación del entorno gráfico, para mejorar la respuesta de la máquina virtual se decidió no instalar este entorno gráfico, luego se configura el proxy, en caso de ser necesario y la instalación del cargador de arranque.

| 🌠 Zentyal Server [Corriendo] - Oracle VM VirtualBox                                                                                | - |          | ×   |
|----------------------------------------------------------------------------------------------------|---|----------|-----|
| Archivo Máquina Ver Entrada Dispositivos Ayuda                                                                                     |   |          |     |
| /dev/sda2: clean, 56078/1189024 files, 649479/4754432 blocks<br>[ 5.913795] [drm:umu host log [umugfx]] *ERROR* Failed to send log |   |          |     |
| [ 5.916651] [drm:unu_host_log [unugfx]] *ERROR* Failed to send log                                                                 |   |          |     |
|                                                                                                    |   |          |     |
|                                                                                                    |   |          |     |
|                                                                                                    |   |          |     |
|                                                                                                    |   |          |     |
|                                                                                                    |   |          |     |
|                                                                                                    |   |          |     |
|                                                                                                    |   |          |     |
|                                                                                                    |   |          |     |
| Zentyal 6.2                                                                                                    |   |          |     |
|                                                                                                    |   |          |     |
|                                                                                                    |   |          |     |
|                                                                                                    |   |          |     |
|                                                                                                    |   |          |     |
|                                                                                                    |   |          |     |
|                                                                                                    |   |          |     |
|                                                                                                    |   |          |     |
|                                                                                                    |   |          |     |
|                                                                                                    |   |          |     |
|                                                                                                    |   |          |     |
|                                                                                                    |   |          |     |
|                                                                                                    |   |          |     |
|                                                                                                    |   | TRL DERE | CHA |

Figura 3. Arranque de Zentyal

Posterior a la instalación se procede a iniciar sesión con el usuario y contraseña configurados durante la instalación, luego ingresar se hace la actualización y para acceder de manera gráfica se hace desde una máquina externa a través del navegador web.

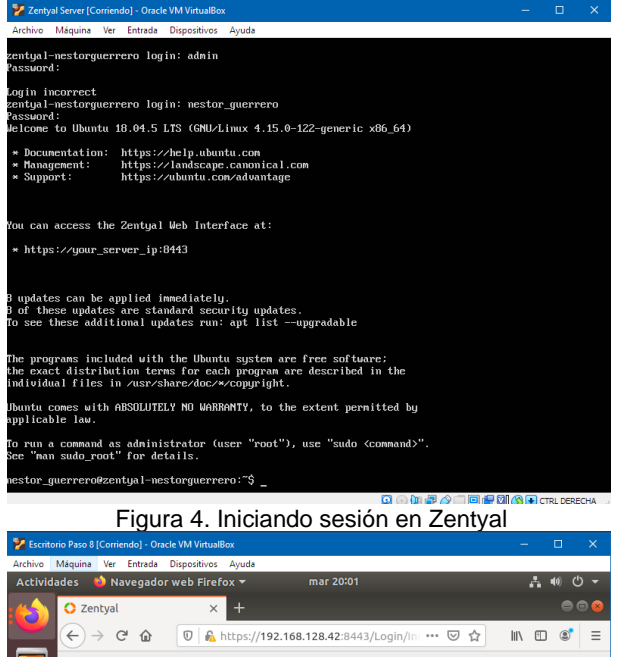

| Archivo Máquina Ver Entrada Dispo | sitivos Ayuda                                 |                  |
|-----------------------------------|-----------------------------------------------|------------------|
| Actividades 🛭 单 Navegador web     | Firefox 🔻 mar 20:01                           | <b>₽ 0 -</b>     |
| C Zentyal                         | × +                                           | 008              |
| ← → ⊂ ☆                           | 🖌 https://192.168.128.42:8443/Login/Inc 🚥 😒 😭 | II\ ≞ ≇ ≡        |
|                                   |                                               |                  |
|                                   | Zentyal                                       |                  |
| ?                                 |                                               |                  |
|                                   | Usuario                                       |                  |
|                                   | Contraseña                                    |                  |
|                                   |                                               |                  |
|                                   | ENTRAR                                        |                  |
|                                   |                                               |                  |
|                                   | Created by Zentval                            |                  |
|                                   |                                               |                  |
|                                   | 🖸 🕤 🛄 🖶 🖉 🗐 🖷 😫                               | 🚯 🚱 CTRL DERECHA |

Figura 5. Arranque de Zentyal

A partir de esta conexión se continua con la configuración de los diferentes módulos de Zentyal.

#### 3 TEMÁTICA 1: DHCP SERVER, DNS SERVER Y CONTROLADOR DE DOMINIO.

Una vez instalado Zentyal, se procede a realizar su configuración inicial, instalando los módulos DHCP Server, DNS Server y Controlador de Dominio.

| C antya telecorcha x + |                                               |               |            | 110 2511   |         |          |           |                                |       |       |                          |
|------------------------|-----------------------------------------------|---------------|------------|------------|---------|----------|-----------|--------------------------------|-------|-------|--------------------------|
| 6.000 0                | 🔓 10. ps./1992, 163, 826, 62:0445,551 (sware) | CD19          |            |            |         |          |           |                                |       | - © 4 | 10. CC 10 <sup>7</sup> = |
|                        | > Selucitée de paquetes                       |               | halaracter |            | Cortege |          |           | Carde in Lenks                 |       |       |                          |
|                        | Seleccione los<br>Roles del servidor          | paquete       | s de 7     | Zentyal a  | insta   | lar      |           |                                |       |       |                          |
|                        | 🐣 Domain Co                                   | introller and | File Sh    | aring 🛛 🛔  | А. М    | ail and  | Groupware |                                |       |       |                          |
|                        | 😳 DNS Server                                  | ٥             | ₩.         | HCP Server |         | 0        | rirewall  |                                | ٥     |       |                          |
|                        | Servicios adicionales                         |               |            |            |         |          |           |                                |       |       |                          |
|                        | 4 *****                                       | Subtra        |            | <b>1</b>   |         | @ ····   | - we      | O System                       | 010   |       |                          |
|                        | 👩 silus 💿                                     | E ester       |            | T 1000     |         | <b>1</b> |           | Tanjaden                       |       |       |                          |
|                        |                                               |               |            |            |         |          |           | ialacinolacio <mark>INS</mark> | TALAR |       |                          |

Figura 6. Página de selección de módulos a instalar

Luego de un tiempo en el que se instalan los módulos, se configuran las interfaces de red para las conexiones WAN y LAN.

| ne dia atarah si 🐞 na kengadara keta bila dia 🗴 👘 👘 👘 👘 👘 👘 👘 👘 👘 👘 👘 👘 👘 |                                    |                                          | #16 2007                     |                                                                          |                                                      |   | A 41 0 4<br>0 0 0 |
|---------------------------------------------------------------------------|------------------------------------|------------------------------------------|------------------------------|--------------------------------------------------------------------------|------------------------------------------------------|---|-------------------|
| e)⇒ce v                                                                   | 💑 http://142.164.128.42041.0/60    | ed .                                     |                              |                                                                          |                                                      |   | IN 10 S           |
|                                                                           | <ul> <li>vieción transa</li> </ul> | n 🖌 mai                                  | sie >                        | terfigensión inichi                                                      | ovardar is control or                                |   |                   |
| 2                                                                         | Asistente de                       | e configuración                          | inicial                      |                                                                          |                                                      |   |                   |
| 3                                                                         | Interfaces de Re                   | -<br>d                                   |                              |                                                                          |                                                      |   |                   |
|                                                                           |                                    | Configurar tipos de int                  | orfaces                      |                                                                          |                                                      |   |                   |
|                                                                           |                                    | per defecto, por lo que no sente posible | ecceder a la interfac de adm | de l'agrand a sole blisse), el bà<br>e atrac de de Zertyn a tervec de el | regenerande de stas ordes se canadosa no loci<br>las |   |                   |
|                                                                           | यार                                | eht owerst                               |                              |                                                                          |                                                      |   |                   |
|                                                                           |                                    | oth1 Manual     Othernal                 |                              |                                                                          |                                                      |   |                   |
|                                                                           |                                    |                                          |                              |                                                                          | SHORE SHOREST                                        | 1 |                   |
|                                                                           |                                    |                                          |                              |                                                                          |                                                      |   |                   |
|                                                                           |                                    |                                          |                              |                                                                          |                                                      |   |                   |
|                                                                           |                                    |                                          |                              |                                                                          |                                                      |   |                   |

Figura 7. Página de configuración de interfaces de red

Finaliza la configuración inicial después de un tiempo, se abre la página del entorno gráfico de Zentyal en el Dashboard, en donde se pueden observar las actualizaciones necesarias que se requieren para continuar con la configuración de los módulos.

| Adia    | States in first Spain        | na Agusta                                               |                                                                  |     |                                 |               |                     |             |
|---------|------------------------------|---------------------------------------------------------|------------------------------------------------------------------|-----|---------------------------------|---------------|---------------------|-------------|
| Activit | ades 🔹 Nexepodor web 🕅       | nita •                                                  |                                                                  |     |                                 |               |                     |             |
| 0       | (e) → a @                    | <ul> <li>Q. &amp; https://102.006.128.42.004</li> </ul> | 5/Earlinerd/Infer                                                |     |                                 |               |                     | 16 E K      |
|         | Özentyal Dewaye              | ere Sellen - 52                                         |                                                                  |     |                                 |               | Patra               | વા          |
| ŝ.      | HE BUILDER                   |                                                         | - Constantion of State An Darian's of Homes and Tax ONCUTD As 40 |     |                                 |               |                     |             |
| -       | OD Mittin                    |                                                         |                                                                  |     |                                 |               |                     |             |
| 0       | 🛱 Skraeva 🔍 🤇                | O respective and the second                             | IT MADE                                                          |     |                                 |               |                     |             |
|         | 암                            |                                                         |                                                                  |     |                                 |               |                     |             |
|         | E open                       | internation period                                      |                                                                  |     | Per crista                      |               |                     |             |
|         | -                            | 16-0<br>1                                               | 10 may 10 21 10 10 10 10 10                                      |     | Cotumentación                   |               | Colores Convectiles |             |
|         | - 55364                      | Another de méguher                                      | an faile solog antes                                             |     | Sec.                            |               | 2 Annual Collecto   |             |
|         | 🙁 Sarahar 🕐 👘                | Sector a substance                                      | 474                                                              |     | Biogenarius bug                 |               | 🔮 Manual official   |             |
|         | A 2011                       | No. Alexandre                                           | pagentes actualizados requieren un minicio para agricurse        |     |                                 |               |                     |             |
|         | G workfue                    | Cargo de actoria                                        | 4.95 636.915                                                     |     | The and granulates care of RCP  |               |                     |             |
|         | 19 Adess                     | Tango an Europ sections and<br>Management               | at an                                                            |     | LINE OF THE DIRECT              | N PPAK        | NORDER OF PRICATE   |             |
|         | 😧 ess                        | Goarter                                                 | 1                                                                |     | No bay end calculation for take |               |                     |             |
|         | ∰ ⇔o                         | interfaces to lied                                      |                                                                  | -   | periods the bit sectorize       |               |                     |             |
|         | di Cotatangea 🛛 K            |                                                         |                                                                  |     |                                 |               |                     |             |
|         | <ul> <li>(i) into</li> </ul> | - 100                                                   | whats heres                                                      |     |                                 | Counter dass  |                     |             |
|         | ~                            | Develop Mac                                             | W-W-T-T-W-W-M                                                    |     | athe                            | Televit.      |                     | 10 march 10 |
|         | Control of Landa             | Direction of                                            | 190,100,120,02                                                   |     |                                 | Contract Inde |                     |             |
|         |                              |                                                         | ayou in ayou as                                                  | _   | -                               | An example    |                     | Gran an     |
|         |                              |                                                         | 616 CAU<br>30 E3                                                 | - 1 | esw                             | Qualifiant    |                     | 12 American |
|         |                              |                                                         |                                                                  |     | MATC                            | Kentebes      | 204460              | George and  |

Figura 8. Dashboard Zentyal

Una vez realizadas las actualizaciones se procede a verificar la instalación de los módulos a utilizar:

| hidades    | 🍅 Navegador              | web Fire  | efox <del>*</del>                   | jue 08:41                 |               | A ** 0          |
|------------|--------------------------|-----------|-------------------------------------|---------------------------|---------------|-----------------|
| 0          | Zentyəl - Configur       | sción < > | < <b>+</b>                          |                           |               | •               |
| e (        | )→ ଫ 🏠                   |           | 0 A https://192.168.128.42:8443     | /ServiceModule/StatusView | □ … ♡ ☆       | lin 🗆 🕸         |
| C          | zentyal Dev              | elopme    | nt Edition 6.2                      | Buscar                    | ۹ 🗗           | B GUARDAR CAMBI |
| •          | Dashboard                |           | Configuración d                     | lel estado de los r       | nódulos       |                 |
|            | Estado de los<br>Módulos |           | Módulo                              |                           | Depende       | Estado          |
| *          | Sistema                  | ¢         | Red Red                             |                           |               | 8               |
| 9          | Rod                      | <         | Cortaforgos                         |                           | Red           | 8               |
| ſ          | Registros                |           | Anthirus                            |                           |               | 8               |
|            | Gestión de               |           | CHCP DHCP                           |                           | Red           | 8               |
| 12         | software                 |           | ins 💿                               |                           | Red           | •               |
| 8          | Usuaries y<br>Equipes    | <         | 🚫 iosies                            |                           | Cortafuegos   |                 |
| 4          | Dominio                  |           | Registros                           |                           |               |                 |
| ſ          | Compartición de          |           | S AD                                |                           |               |                 |
|            | 7 Honeros                |           | Controlador de Dominio y Compartici | ón de ficheros            | Red, DNS, NTP |                 |
|            | UNS DIS                  |           |                                     |                           |               |                 |
| <u>و</u> י | р риср                   |           |                                     |                           |               |                 |
| . 4        | Cortafuegos              | · ·       |                                     |                           |               |                 |
|            |                          |           |                                     |                           |               |                 |

Figura 9. Estado de los módulos en Zentyal.

3.1 CONFIGURACIÓN DE DHCP SERVER Una vez que se ve el módulo de DHCP se ingresa a su configuración, por ahora definiendo la red LAN, la dirección de Zentyal.

| ityal bee      | lopment  | Edition 6.2                                                                                                    |                                                                                                    |                            |                                    |                    |                        |            |   |           |
|----------------|----------|----------------------------------------------------------------------------------------------------|----------------------------------------------------------------------------------------------------|----------------------------|------------------------------------|--------------------|------------------------|------------|---|-----------|
| echo de los    |          | Opciation portionality                                                                                                    | via Orciva                                                                                                    | es de DAS distance.        | Oncinent averations                |                    |                        |            |   |           |
| lales          | - 1      |                                                                                                    |                                                                                                    |                            |                                    |                    |                        |            |   |           |
|                | <u>د</u> | Opciones pe                                                                                                    | sonalizad                                                                                                    | das                        |                                    |                    |                        |            |   |           |
|                | -        | Poerta de enlace pred                                                                                                    | eterminada                                                                                                    | inclo actable act in sime  | rrite 12 del interfer como muter   |                    |                        |            |   |           |
|                |          | Zentyal                                                                                                    | •                                                                                                    |                            |                                    |                    |                        |            |   |           |
| de .           | *        | Deminio de búsqueda<br>El dominio seleccionado i                                                                              | empletard on tas                                                                                                    | dientes aquellas peticion  | ves DNS que no están completor     | nente cualificadas |                        |            |   |           |
|                | •        | Ninguno                                                                                                    | 1                                                                                                    |                            |                                    |                    |                        |            |   |           |
|                |          | Sil*Zentyo' DKS* està pro<br>Personalizado                                                                                    | sente y selecciona                                                                                                    | ada, el servidor Zentgal a | ctuară como servidor DNS cache     |                    |                        |            |   |           |
| réción de<br>N |          | Servidor de nombres s                                                                                                    | ecuntario ()sch                                                                                                    | nəi                        |                                    |                    |                        |            |   |           |
|                |          | 8214.4                                                                                                    |                                                                                                    |                            |                                    |                    |                        |            |   |           |
|                |          | Servider NTP<br>Si "Zentşa" N IP" estă pre<br>NTB local de Zentral                                                            | jerte y es sileccie                                                                                                    | enado. Zentyal será el ser | nider NTP para los cliantas DHC    | ×                  |                        |            |   |           |
| indov.         | •        | Servider WINS                                                                                                    |                                                                                                    |                            |                                    |                    |                        |            |   |           |
| 15             |          | Nitgano •                                                                                                    | Prevention in self-seccio                                                                                                    | mado. Zentpal sanà el ser  | rother WING pana los clivecias Dif | CP                 |                        |            |   |           |
|                |          | C 4043143                                                                                                    |                                                                                                    |                            |                                    |                    |                        |            |   |           |
| ntyal          | Develo   | pment Edition                                                                                                    | 6.2                                                                                                    |                            |                                    | Buscar             |                        | <u>२</u> 🗗 | • | GUARDAR   |
| ntyal          | Develo   | pment Edition<br>Rango                                                                                                    | 62<br>)s DHC                                                                                                    | p                          |                                    | Buscar             |                        | <u>व</u> म | 8 | GUARDAR   |
| entyal         | Develo   | Pment Edition<br>Rango<br>Dirección<br>192-108-12                                                                             | 6.2<br>)S DHCI<br>IP del interf<br>18.42                                                                                          | P<br>az                    |                                    | Buscar             |                        | <u>a</u> 🗗 |   | GUARDAR I |
| ntyal          | Develo   | Pment Edition<br>Rango<br>Dirección<br>192.108.12<br>Subred<br>192.108.12                                                     | 6.2<br>OS DHCI<br>IP del interf<br>18.42<br>18.0/24                                                                               | P                          |                                    | Buscar             |                        | <u>a</u> 🗗 | • | GUARDAR   |
| ntyal          | Develo   | Pment Edition<br>Rango<br>Direction<br>192.108.11<br>Subred<br>192.108.11<br>Rango dis<br>192.108.11                          | 62<br>DS DHCI<br>1P del interf<br>19.42<br>19.0/24<br>ponible<br>19.1 - 192.166                                                   | P<br>az<br>1.126.254       |                                    | Buscar             |                        | <u>व</u> 🗗 |   | GUARDAR - |
| ntyal          | Develo   | Pment Edition<br>Rango<br>Dirección<br>192.168.12<br>Subred<br>192.168.12<br>Rango dis<br>192.168.12                          | 62<br>05 DHCl<br>1P del interf<br>18.42<br>18.0/24<br>ponible<br>19.1 - 192.160                                                   | P<br>har<br>1.126.254      |                                    | Buscar             |                        | Q <b>F</b> |   | GUARDAR - |
| ntyal          | Develo   | pment Edition<br>Rango<br>Dirección<br>192.108.12<br>Subred<br>192.108.12<br>Rango di<br>192.108.12<br>Rango di<br>192.108.12 | 62<br>DS DHCI<br>IP del Interf<br>28.42<br>38.0/24<br>penible<br>39.1 - 192.166<br>pe añadida                                     | P<br>az<br>1128.254        |                                    | Buscar             |                        | Q <b>F</b> |   | GUARDAR - |
| ntyal          | Develo   | Privent Edition<br>Rango<br>Dirección<br>192.161.11<br>Rango<br>192.161.12<br>Rango<br>Rango                                  | 62<br>DS DHCl<br>IP del interf<br>88.42<br>80.024<br>ponible<br>90.1-192.160<br>go añadida<br>SS<br>IR NUEVO/A                    | P<br>laz<br>1126254        |                                    | BISGR.             |                        | Q <b>F</b> |   | GUARDAR   |
| entyal         | Develo   | privent Edition<br>Rango<br>Dirección<br>192.161.12<br>Subred<br>192.161.12<br>Rango<br>Rango<br>Rango                        | 62<br>DS DHCI<br>IP del interf<br>28.42<br>28.0/24<br>go añadida<br>39.1 - 192.168<br>go añadida<br>39.5<br>IB NUEVO/A<br>Kossare | P<br>bx<br>1128:254        | 24                                 | B364.              | Pars                   |            |   | GUARDAR - |
| ntyal          | Develo   | Privent Edition<br>Range<br>Direction<br>1922/0813<br>Subwed<br>1923/0813<br>Range di<br>1922/0813<br>Range<br>Range<br>Range | 62<br>DS DHCI<br>IP del interf<br>28.42<br>28.0/24<br>ge añadida<br>ge añadida<br>SS<br>IR NUEVO/A<br>Recti                       | P<br>az                    | De<br>102.108.129.30               | BUGK.              | Para<br>192.186.126.21 |            |   | Acción    |

(

Figura 10. Configuración de DHCP server

Para comprobar la conexión de los equipos a través de la red interna se hace desde Zentyal a Ubuntu mediante el comando ping.

| 🌠 Zentyal Server                                                                                   | [Corriendo] -                                                          | Oracle VM Virtua                                                                       | IBox                                                                                                    |               | -          |          | ×      |
|----------------------------------------------------------------------------------------------------|------------------------------------------------------------------------|----------------------------------------------------------------------------------------|----------------------------------------------------------------------------------------------------|---------------|------------|----------|--------|
| Archivo Máquin                                                                                     | a Ver Ent                                                              | trada Dispositiv                                                                       | ros Ayuda                                                                                                    |               |            |          |        |
| nestor_guerre<br>PING 192.168.<br>64 bytes from<br>64 bytes from<br>64 bytes from<br>64 bytes from | ro@zentya<br>100.2 (19<br>192.168.<br>192.168.<br>192.168.<br>192.168. | 1-nestorgue<br>2.168.100.2<br>100.2: icnp<br>100.2: icnp<br>100.2: icnp<br>100.2: icnp | rrero:"\$ ping 192.168.100.2<br>) 56(84) bytes of data.<br>seq=1 ttl=64 time=0.352 ms<br>seq=2 ttl=64 time=0.405 ms<br>seq=3 ttl=64 time=0.382 ms<br>seq=3 ttl=64 time=0.355 ms |               |            |          |        |
| 192 168 1                                                                                          | 90 2 ning                                                              | statistics                                                                             |                                                                                                    |               |            |          |        |
| 4 packets tra                                                                                      | nsmitted.                                                              | 4 received                                                                             | . 0% packet loss, time 3056ms                                                                                                    |               |            |          |        |
| rtt nin/avg/m                                                                                      | ax/mdev =                                                              | 0.352/0.37                                                                             | 3/0.405/0.029 ms                                                                                                    |               |            |          |        |
| mestor_guerre                                                                                      | ro@zentya                                                              | 1-nestorgue                                                                            | rrero:~\$ sudo ss -tupan I egreg                                                                                                    | o named       |            |          |        |
| [sudo] passuo                                                                                      | rd for ne                                                              | stor_guerre                                                                            | ro                                                                                                    |               |            |          |        |
| udp UNCUNN                                                                                         | , e                                                                    | Θ                                                                                      | 192.168.100.10:53                                                                                                    | 0.0.0.0:*     | users:((   |          | ",pid  |
| -0330,10-313)<br>udp UNCONN<br>=8338,fd=514)                                                       | ο<br>)                                                                 |                                                                                        | 192.168.128.42:53                                                                                                    | 0.0.0.*       | users:((   |          | ",pid  |
| udp UNCONN<br>=8338,fd=513)                                                                        | θ<br>)                                                                 |                                                                                        | 127.0.1.1:53                                                                                                    | 0.0.0:*       | users:((   |          | ",pid  |
| udp UNCONN<br>=8338,fd=512)                                                                        | 0<br>)                                                                 |                                                                                        | 127.0.0.1:53                                                                                                    | 0.0.0:*       | users:((   |          | ",pid  |
| tcp LISTEN<br>=8338,fd=24))                                                                        |                                                                        | 10                                                                                     | 192.168.100.10:53                                                                                                    | 0.0.0.0:*     | users:((   | "naned   | ",pid  |
| tcp LISTEN<br>=8338,fd=23))                                                                        | Θ                                                                      | 10                                                                                     | 192.168.128.42:53                                                                                                    | 0.0.0.0:*     | users:((   | "naned   | ",pid  |
| tcp LISTEN<br>=8338,fd=22))                                                                        | Θ                                                                      | 10                                                                                     | 127.0.1.1:53                                                                                                    | 0.0.0.0:*     | users:((   | "naned   | ",pid  |
| tcp LISTEN<br>=8338,fd=21))                                                                        | Θ                                                                      | 10                                                                                     | 127.0.0.1:53                                                                                                    | 0.0.0.0:×     | users:((   | naned    | ",pid  |
| tcp LISTEN<br>=8338,fd=25))                                                                        | Θ                                                                      | 128                                                                                    | 127.0.0.1:953                                                                                                    | 0.0.0.0:*     | users:((   | naned    | ",pid  |
| nestor_guerre                                                                                      | ro@zentya                                                              | l-nestorgue                                                                            | rrero:"\$                                                                                                    |               |            |          |        |
|                                                                                                    |                                                                        |                                                                                        |                                                                                                    | 0 🕅 🗗 🤌 🗆 🗖 🕯 | - 21 3 - 0 | TRL DERE | CHA .: |

Figura 11. Comprobando la conexión de la red.

#### 3.2 CONFIGURACIÓN DE DNS SERVER

Una vez revisado que está instalado el módulo DNS en Zentyal se procede a configurar y a poner en funcionamiento.

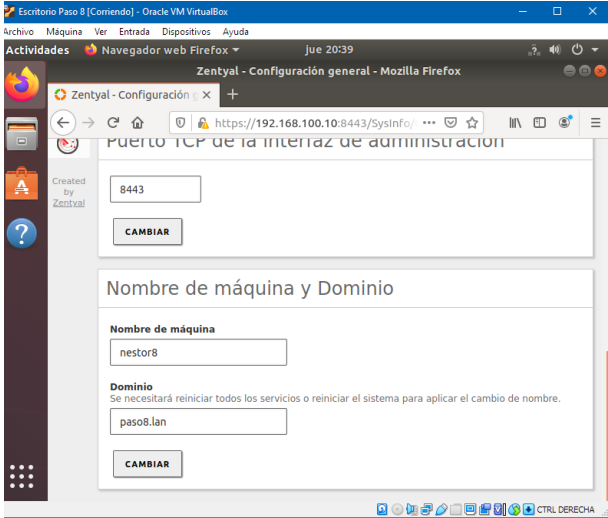

Figura 12. Configuración de nombre de máquina y dominio.

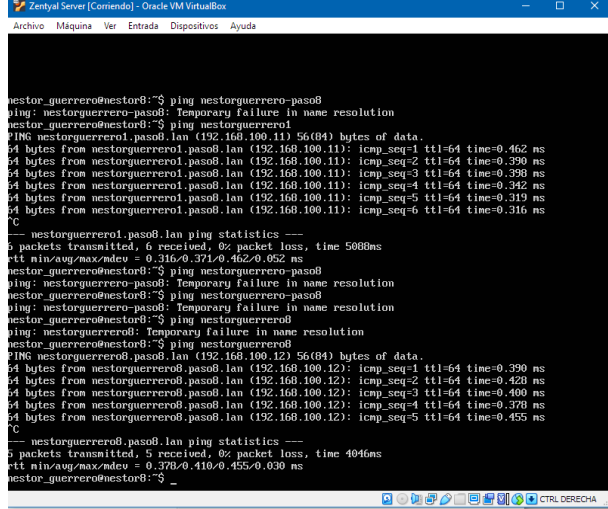

Figura 13. Comprobación del funcionamiento de DNS server.

# 3.3 CONFIGURACIÓN DE CONTROLADOR DE DOMINIO

Luego de instalar el módulo controlador de domino se procede a crear las unidades administrativas, grupos de usuarios y usuarios para el acceso a las redes.

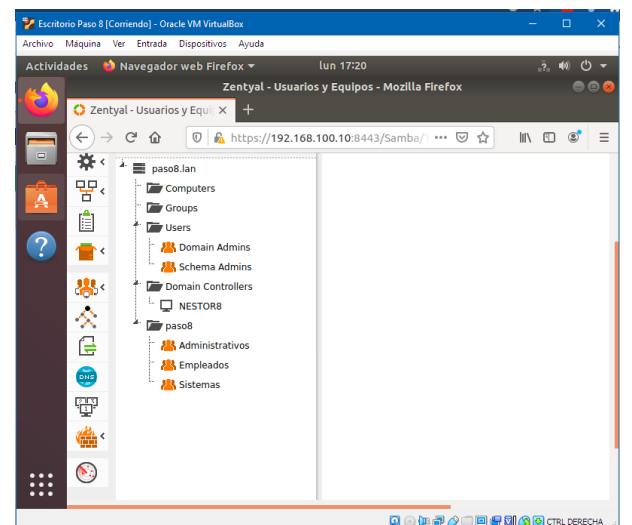

Figura 14. Creación de unidades administrativas y grupos.

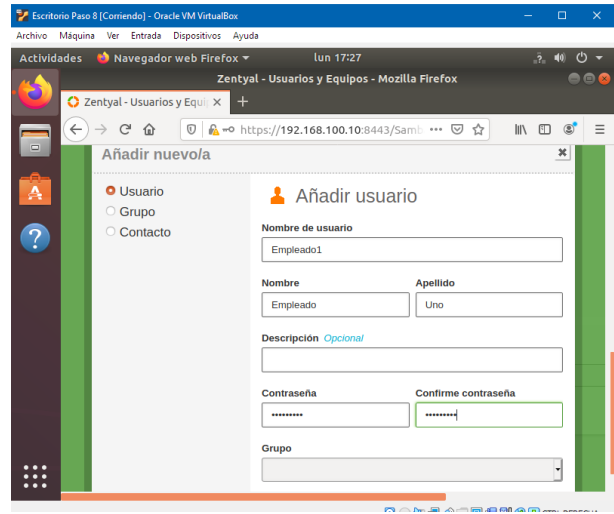

Figura 15. Creación de usuarios.

#### 4 TEMÁTICA 2: PF TRANSPARENTE ESPERADO

PROXY NO PRODUCTO

Implementación y configuración detallada del control del acceso de una estación GNU/Linux a los servicios de conectividad a Internet desde Zentyal a través de un proxy que filtra la salida por medio del puerto 1230.

#### 4.1 SE SELECCIONAN LOS PAQUETES NECESARIOS

En este paso luego de instalar zentyal seleccionamos los paquetes a utilizar con Proxy

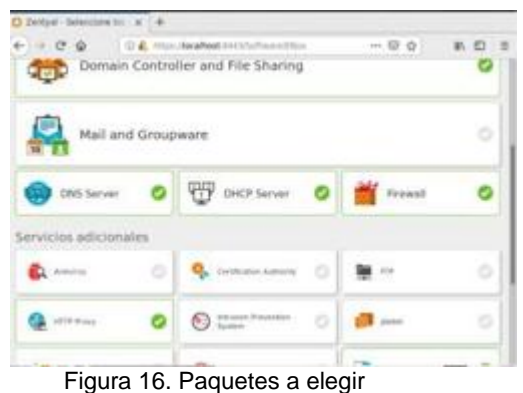

rigula 10.1 aqueles a elegi

#### 4.2 SE VISUALIZAN LOS PAQUETES QUE SE VAN A INSTALAR

Se logra visualizar los paquetes que se van a instalar para lograr instalar proxy

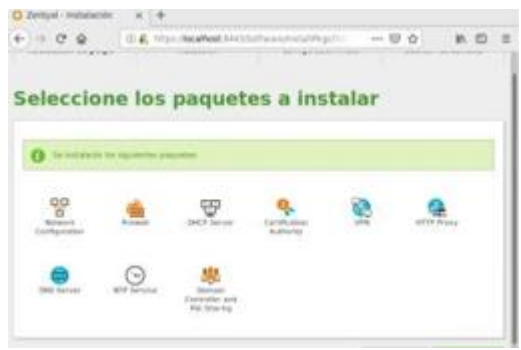

Figura 17. Paquetes a instalar

#### 4.3 Se visualiza el proceso de instalación de los paquetes

Podemos observar el proceso que se va realizando para logar instalar los paquetes

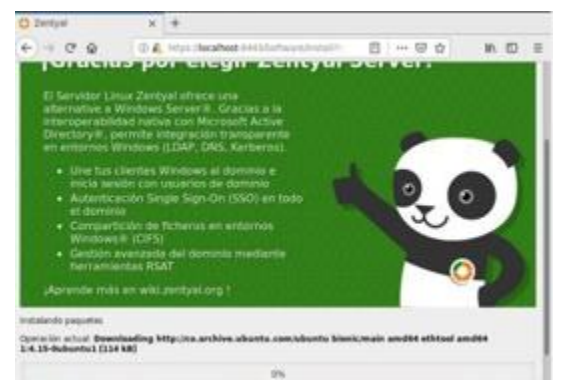

Figura 18. Proceso de instalación de paquetes

# 4.4 CONFIGURA LAS INTERFACES DE RED

En esta instancia se configura la red que queremos utilizar en el proceso.

| O Zeniyal - Asistente | WEX +                                                                            |                                                                                                    |                                                                                                    |                                                   |
|-----------------------|----------------------------------------------------------------------------------|----------------------------------------------------------------------------------------------------|----------------------------------------------------------------------------------------------------|---------------------------------------------------|
| € + 0 @               | (I) 🔔 House (Recalibout )                                                        | (44) Winerd                                                                                             |                                                                                                    | ₩ 00 8                                            |
| Interfaces d          | le Red                                                                           |                                                                                                    |                                                                                                    |                                                   |
| -                     | Configurar<br>Las interfaces autor<br>interact, el trafico<br>par lo set positio | tipos de interfa-<br>nas constan que redes p<br>proveniente de actas role<br>acceder a la interfac de a | cers<br>se los velián haja hu control<br>e se considera no Sable por<br>desentración de Deritysi a t | iperaratmente<br>defects por la<br>rauda de eltas |
|                       | <ul> <li>eth0</li> </ul>                                                         | O internal<br>External                                                                                  |                                                                                                    |                                                   |
|                       | •, ent                                                                           | (# stend<br>O External                                                                                  |                                                                                                    |                                                   |
|                       |                                                                                  |                                                                                                    | SALTAR                                                                                               |                                                   |

Figura 19. Configuración de red

#### 4.5 CONFIGURACION DE LOS METODOS DE LA INTERFACE

Configuramos la interface con la ip en la cual vamos a trabajar

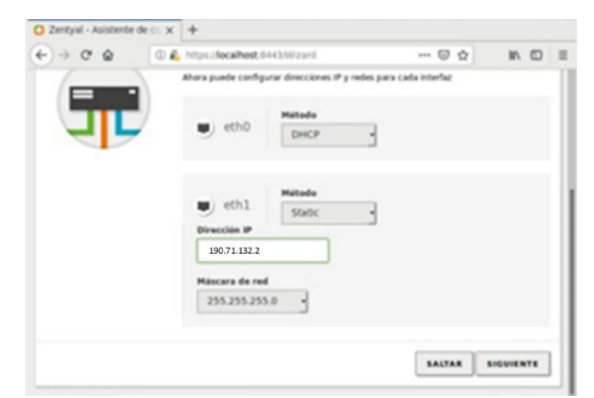

Figura 20. Proceso de instalación de paquetes

# 4.6 SE CONFIGURA EL DOMINIO DEL SERVIDOR

Aquí configuramos el tipo de servidor que queremos utilizar

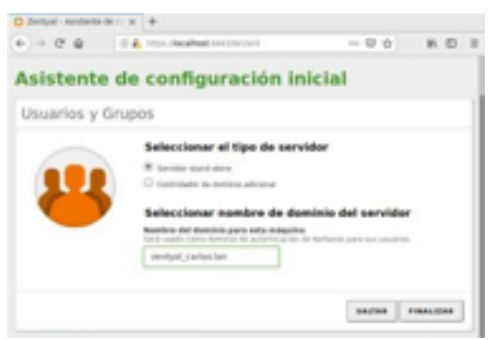

Figura 21. Tipo de servidor

### 4.7 INSTALACIÓN CON ÉXITO

Aquí podemos observar que la instalación fue exitosa

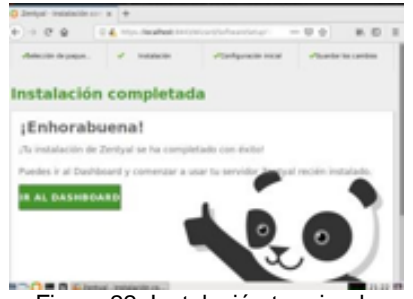

Figura 22. Instalación terminada

#### 4.8 ZONA DE DHCP

Entramaos a la zona de DHCP, en las interfaces se daclic al botón de configuración

| 100           | A heated   |                          |   |               |
|---------------|------------|--------------------------|---|---------------|
|               | A COMPANY  |                          |   |               |
| To see at     | enterfaces |                          |   |               |
|               | A family   | a later and the party of |   |               |
| 7 m 1         |            |                          | _ |               |
| 3             | -          |                          | - | (P)           |
| -             |            |                          |   | 2             |
| . 11171 · · · |            |                          |   | 1994 ( 1 1 1) |
|               |            |                          |   |               |
| a             |            |                          |   |               |

### 4.9 SECCIÓN DE RED

En la sección de red, en las interfaces se configura la red eth0 en DHCP para la comunicación con la red WAN.

| e = 0 @               | CA Household III I for which we | - 田 台 |     | 1 |
|-----------------------|---------------------------------|-------|-----|---|
| O zerdyel i           |                                 |       | D 1 |   |
| 6 tester              | Interfaces de Red               |       | 0   | ļ |
| In Assessments        | 410 411                         |       |     |   |
| •                     | Matter Care                     |       |     |   |
| and the lat           |                                 |       |     |   |
| 1000<br>10070<br>1000 |                                 |       |     |   |
| en anten la           |                                 |       |     |   |

Figura 24. Interface de red

#### 4.10 SE CONFIGURA LA RED

Se configura la red eth1 en estático y se asigna una ip.

| O Zentyal - Interface<br>← → Cf Q   | s de fil ja | <ul> <li>+</li> <li>https://ocalhest.8443/</li> </ul>          | wowah,MacesMace++           | © ☆                      | IN 10     |   |
|-------------------------------------|-------------|----------------------------------------------------------------|-----------------------------|--------------------------|-----------|---|
| Ozentyal ow                         | etapmer     | stillion - < -                                                 | Parcel.                     | ٩                        | Ð,        | 1 |
| 1918 Entado de los<br>1910 Midulos  |             | en0 en1                                                        |                             |                          |           |   |
| 🌣 tizena                            |             | Numbra                                                         |                             |                          |           |   |
| ~                                   |             | eth1                                                           |                             |                          |           |   |
| nterfaces<br>Gettas de embre<br>245 |             | Metudo<br>Estático                                             | 3                           |                          |           |   |
| Nyeton<br>arvecan                   |             | Externo (MAN)<br>Margue agor 6 està scare<br>realer a hiternat | io Zartyał cieros gatoway y | esta interfazi estis con | utala anu |   |
| uran montas.                        |             | Diracciae #                                                    | Mascara da red              |                          |           |   |
| negatives .                         |             | 190.71.132.2                                                   | 235 233 255.0               | -                        |           |   |

Figura 25. Configurar red

#### 4.11 OBJETO EN LA RED

En esta fase se crea un objeto en la parte de red

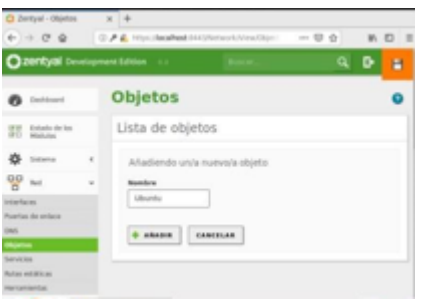

Figura 26. Se crea objeto

#### 4.12 NUEVO MIEMBRO PARA EL OBJETO

Se crea un nuevo miembro para el objeto de red

| 4                 | rityal - Uburita<br>+ C* @ |       | × +<br>) & http://kcafrest.b40/histock/Vice.Member: → ☺ ☆ M. | <del>ت</del> ۵ |
|-------------------|----------------------------|-------|--------------------------------------------------------------|----------------|
| 0                 | centyal Dev                | elopn | nent Edition 🕡 🔹 harçar. 🔍 🗗                                 | н              |
| 0                 | Dehload                    |       | Objetos ) Ubuntu                                             | 0              |
| 35                | Estado de los<br>Micholog  |       | Miembros                                                     |                |
| ¢                 | Sistema                    | 4     | Añadiendo un/a nuevo/a miembro                               |                |
| 00                | Red                        | *     | Numbre                                                       |                |
| inderfor          | Certi                      |       | equipol                                                      |                |
| Posts             | de enlace                  |       |                                                              |                |
| DAS               |                            |       | orecon P                                                     |                |
| Objetting         |                            |       | CROM 3 19C.71.152.2 / 1/ 3/ 3                                |                |
| Servicies         |                            |       | Direction MAC Occurat                                        |                |
| Ruture establican |                            |       |                                                              |                |
| Renamientas       |                            |       |                                                              |                |

Figura 27. Nuevo Miembro

#### 4.13 CONFIGURACIÓN DEL PROXY TRANSPARENTE

Se configura el proxy trasparente y el puerto por el cual va a escuchar

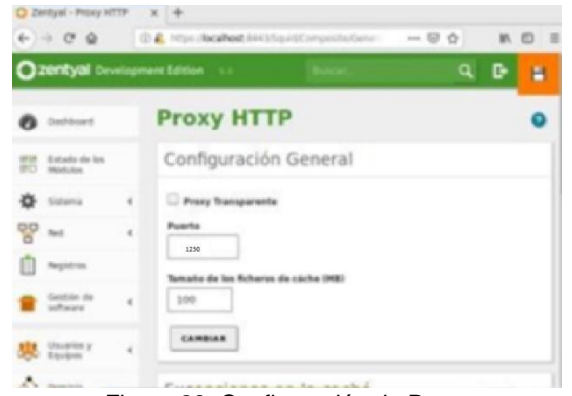

Figura 28. Configuración de Proxy

#### 4.14 CONFIGURACIÓN DE LA REGLA DE ACCESO

Se configura la regla de acceso para el objeto previamente creado, donde se deniega todas las peticiones

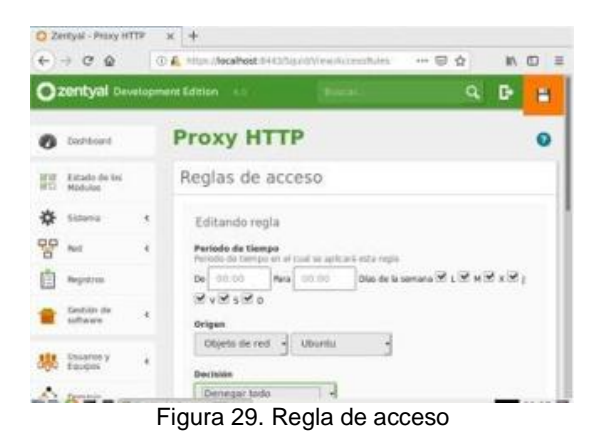

#### 4.15 PRUEBA QUE EL PROXY ESTÉ FUNCIONANDO

Se visualiza la prueba que el proxy está funcionando yestá bloqueando la navegación en el equipo

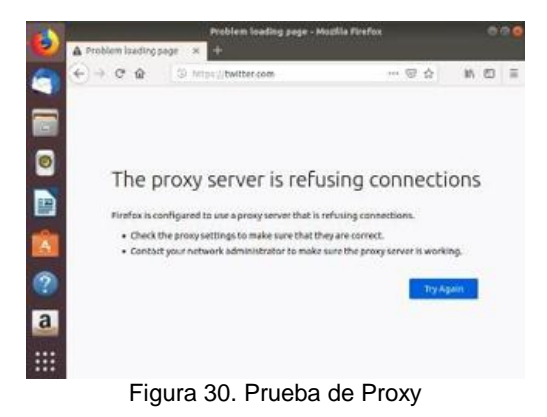

#### **5 TEMÁTICA 3: CORTAFUEGOS**

Implementación y configuración detallada para la restricción de la apertura de sitios o portales Web de entretenimiento y redes sociales, evidenciando las reglas y políticas creadas. La validación del Funcionamiento del cortafuego aplicando las restricciones solicitadas, se hará desde una estación de trabajo GNU/Linux (Perez, 2019).

#### 5.1 SELECCIONAMOS EL MODULO DEL CORTAFUEGOS (FIREWALL) PARA CONFIGURARLO

Revisamos en el menú *Gestion de Software*, luego damos clic en *componentes de Zentyal*. Aquí seleccionamos Firewall y le damos clic en Instalar para montar este paquete.

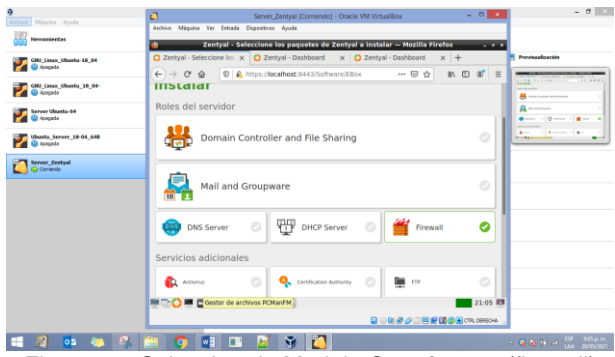

Figura 31. Seleccion de Modulo Cortafuegos (firewall)

Revisamos en la siguiente ventana nos informará que se instalarán 2 paquetes, el del Firewall y el de Red, esto debido a que para configurar el Cortafuegos necesitamos el módulo de la Red. Damos clic en el boto Continuar para confirmar que si queremos que se instalen dichos componentes al Zentyal.

| 9                                     | Oracle VM VirtualBox Administrador                                                                      | - 0       |
|---------------------------------------|----------------------------------------------------------------------------------------------------|-----------|
| Jechiva Máquina Ayuda                 | Server_Zentyal (Corriendo) - Oracle VM VirtualBox - 🗆 💌                                                 |           |
| Herramientas                          | Archivo Máquina Ver Entrada Dispositives Ayuda                                                          |           |
| GMU_Linux_Ubunba-18_04                | Zentyal - Instalación — Mozilla Firefox - • •     Zentyal - Instalación X O Zentyal - Cemponentes : X + | alización |
| GNU_Linux_Ubunba_18_04-<br>@ Acceptio |                                                                                                    |           |
| Server Ubustur 64                     | Zentyal Development Edition 6.2                                                                         | I. *      |
| Ubantu_Server_18-04_648               | Dashboard     Se instalarán los siguientes paquetes:                                                    |           |
| Server_Zentyal                        | If IF Estado de los IFC Médules                                                                         |           |
|                                       | Sistema C Reveal                                                                                        |           |
|                                       | Pagiatros                                                                                               |           |
|                                       | Gestión de v CANCELAR CONTINUAR                                                                         |           |
|                                       | Componentes de Zentyal                                                                                  |           |
|                                       | Actualizaciones del sistema                                                                             |           |
|                                       | Configuración                                                                                           |           |
|                                       | Created by Zentysi                                                                                      |           |
|                                       | https://iocalhost:8443                                                                                  |           |
|                                       |                                                                                                    |           |
|                                       |                                                                                                    | AR        |

Figura 32. Paquetes a instalar

Damos clic en el botón OK para finalizar la instalación.

| 9                        | Oracle VM VirtualBox Administrador                                                                                                    | - 0 ×                                                                                                    |
|--------------------------|----------------------------------------------------------------------------------------------------|----------------------------------------------------------------------------------------------------|
| Archive Máquina Ayuda    | Server_Zentyal [Corriendo] - Oracle VM VirtualBox = D                                                                                             |                                                                                                    |
| Herramientas             | Archivo Méquina Ver Entrade Dispositivos Aguda                                                                                                    |                                                                                                    |
| GNU Linex_15buntur 18_04 | Zentyal - Instalación — Mozilla Firefox         - + +           Zentyal - Instalación         X         Centyal - Componentes         X         + | aalización                                                                                                    |
| GNU_Linex_UBentu_18_04-  | (←)→ C ☆ 0 ▲ https://ocalhost:8443/Software/instalPkgs?ins: ···· ♡ ☆ IN ① C ■                                                                     | Contraction of the second second second second second second second second second second second second second s |
| Server Ubasta-64         | Czentyal Development Edition - 60                                                                                                    |                                                                                                    |
| Ubunta_Server_18-04_548  | Osteard     Instalando paguetes     X                                                                                                    |                                                                                                    |
| Carrierdo                | 555 Estado de los<br>555 Médulos                                                                                                    |                                                                                                    |
|                          | Sistema O La Instalación de los paquetes se ha completado con éxito. La interfaz de administración puede no responder durante unos                |                                                                                                    |
|                          | Registers     Ports segundos. Por favor, espere hasta que el sistema se     haya configurado completamente.                                       |                                                                                                    |
|                          | CONTINUAR<br>OK                                                                                                    |                                                                                                    |
|                          | Componentes de Zent                                                                                                    |                                                                                                    |
|                          |                                                                                                    |                                                                                                    |
|                          |                                                                                                    |                                                                                                    |
|                          | 💻 😳 💭 🔳 🔂 🛃 Zentyal - Instalación —                                                                                                    |                                                                                                    |
|                          |                                                                                                    |                                                                                                    |
| - 🖉 😐 🦊 🔛                | 🔍 🖳 🔛 🦉 💥 🚺                                                                                                    | 8 1 -4 LAA 2010/201                                                                                             |

Figura 33. Confinación de instalación de Modulo

#### 5.2 ACTIVACION DE MODULOS INSTALADOS

Validamos en el menú de **Estado de los Módulos** y activamos el Cortafuegos incluyendo el de Red para poderlos usar y configurar.

| 9                                    |                            | Oracle VM VirtualBox Administrador                                          |                       | - 5 ×                                    |
|--------------------------------------|----------------------------|-----------------------------------------------------------------------------|-----------------------|------------------------------------------|
| Archico Máquina Ayuda                | <b>2</b>                   | Server_Zentyal (Corriendo) - Oracle VM Virt                                 | ualBox -              |                                          |
| Herramientas                         | Archivo Máquina Ver Entrai | a Dispositivos Ayuda                                                        |                       |                                          |
| Company States and States and States | 🔮 Zentya                   | - Configuración del estado de los módulo                                    | s — Mozilla Firefox   | Previsualización                         |
| 🛃 🕘 Apagada                          | 🔿 Zentyal - Instalació 🗙   | O Zentyal - Configure X O Zentyal                                           | × O Zentyal - Configu | ra x +                                   |
| GRU_Linux_Ubuntu_18_04-              | (←) → ୯ @ 0                | https://localhost:8443/ServiceModule/Stor                                   | 2 ··· © ☆ IN D        |                                          |
| Magada                               | Czentyal Developm          | ent Edition 6.2 Buscar                                                      | Q 6                   | Cardiguesción del estado de las mideiras |
| Server Ubanta 64                     |                            |                                                                             |                       |                                          |
|                                      | B Dathbard                 | Configuración del                                                           | estado de lo          | s ····                                   |
| Wate Server 18-04_648                | Connere C                  | módulos                                                                     |                       | - 1+1 LEVEL                              |
| Server Zentypi                       | E.E. Estado de los         | modulos                                                                     |                       |                                          |
| Carrienda                            | AX HOOLIN                  | Nódule                                                                      | Depende E             | stado                                    |
|                                      | 🔆 Sistema 🕻                | 99 mi                                                                       |                       | 2                                        |
|                                      | PP Red 4                   |                                                                             |                       |                                          |
|                                      | <b>A</b>                   | Contatuegos                                                                 | Red                   | 2                                        |
|                                      | Registros                  | Registras                                                                   |                       |                                          |
|                                      | Gestión de «               | -                                                                           |                       |                                          |
|                                      | -                          |                                                                             |                       |                                          |
|                                      | Cortafuegos 4              |                                                                             |                       |                                          |
|                                      |                            |                                                                             |                       |                                          |
|                                      | Zent                       | yal - Configuración del estado de<br>tódulos — Mozilla Firefox m@zentyal: ~ |                       | 22:23 📖                                  |
|                                      |                            |                                                                             |                       | R. DERFCHA                               |
| 📫 👩 📑 🦄 🔍 I                          | in 💿 🖬 🗖                   | N 🔹 🏹                                                                       |                       | • • • • • • • • • • • • • • • • • • •    |

Figura 34. Activación de módulos

#### 5.3 CONFIGURACION DE INTERFACES DE RED EN ZENTYAL

Primero nos aseguramos que el dispositivo tenga configurado mínimo un Adaptador de Red Interna y un Adaptador Puente desde Virtual Box.

| 9                       | Oracle VM VirtualBox Administrador                                                                                                    | - 8            |
|-------------------------|----------------------------------------------------------------------------------------------------|----------------|
| Archive Maguine Ayude   |                                                                                                    |                |
| Hornamientas            | New Conference Description                                                                                                    |                |
| 200_Linex_Ubunts_30_04  | Economi<br>Nextee Source_Datrickl<br>Economic operations: Other Linux (Ar-bel)                                                                                                    | Previoaskastie |
| Chanta_Server_18-04_688 | Katerea      Menora base     Didenil     Didenil           | Server_Zentyal |
| Server Joseph 8         | Acterizaria VII no 600 V, Fegnacian andela, FRE/AE, Panov Sublicaria KIM                                                                                                    |                |
| Server Zentyal Dos      | Mercera de villes: 30 HB Cantralidad galfas (HeVe)A Servidor de exectoria renote: 14-balhade Outdoodry II-14-balhade                                                                                                    |                |
|                         | Aimacenamiento                                                                                                    |                |
|                         | Controlodov EXE<br>EXE promotio mantho:<br>EXE secondario mantho:<br>Exercised derice) Tacit                                                                                                    |                |
|                         | 🏚 Audio                                                                                                    |                |
|                         | Caritraledor de anfitteir: Windows DeutSound<br>Caritraledor: 304 ACS7                                                                                                    |                |
|                         | 🖉 Red                                                                                                    |                |
|                         | Allaptader 3. Biel (MC/2000 MT Server Peol Interna, without 3.<br>Nanptader 2. Intel (MC/2000 MT Desites (Extension powers, -Reades PCIa RC Family Caritobers))<br>Allaptader 2. PMI (PC)(2000 MT Desites (Extension Annual Annual Ann |                |
|                         | 🧿 una                                                                                                    |                |
|                         | Cambalador USB: DHCL BHCI<br>Hitris de depensitivos II (El activo)                                                                                                    |                |
|                         | Carpetas compartidas                                                                                                    |                |
|                         | Heguto                                                                                                    |                |
|                         | 😰 Descripcia                                                                                                    |                |
|                         | hangung                                                                                                    |                |
|                         |                                                                                                    |                |
|                         |                                                                                                    |                |
|                         | the second second second second second second second second second second second second second second second se                                                                                                    |                |

Figura 35. Revisión y configuración de Adaptadores

Ahora en el servidor Zentyal Vamos al menú de Red y damos clic en Interfaces. Aquí vamos a configurar 2 redes que necesitamos. Una primera que debería contener la IP del Router (Interfaz **de red eth0)** la cual deber ser marcada como externa.

| 9                            | Oracle VM VirtualBox Administrador                                                                             | - 0 🛛                                                                                                    |
|------------------------------|----------------------------------------------------------------------------------------------------|----------------------------------------------------------------------------------------------------|
| Arthun Méquina Ayuda         | Server,Zentyal (Corriendo) - Oracle VM VirtualBox - 🗆 💌                                                        |                                                                                                    |
| Herramientas                 | Archiro Méquine Ver Entrada Dispositivos Ayuda                                                                 |                                                                                                    |
|                              | 💩 Zentyal - Interfaces de Red — Mozilla Firefox _ + +                                                          | herituzktorile                                                                                                    |
| GNU_Linux_Ubunta-18_04       | 🗘 Zentyal - Interface: x 🔹 Zentyal - Configure: x 🔷 Zentyal 🛛 x 🔷 Zentyal - Configure: x +                     | Trendominosin                                                                                                    |
| Chill Linesy (Preside 18 dd. | (← → C ☆ 0 ▲ https://ocalhost.8443/Network/Ifaces … ⊙ ☆ IA D & Ξ                                               |                                                                                                    |
| 🛃 🥹 Apagada                  |                                                                                                    | a Interfaces do Red a                                                                                                    |
| Server Ubantu 64             | CZentydi Development Edition 62 Buscar Q -                                                                     | · · · ·                                                                                                    |
| 📶 🥹 Apagada                  | Interferende Ded                                                                                               | Martin Martin Ma |
| Ubasha_Server_18-04_648      | O Dashboard Interfaces de Ked 📀                                                                                | * (***********************************                                                                                                    |
|                              | 1212 Estado de las                                                                                             |                                                                                                    |
| Carriendo                    | 010 Modulos                                                                                                    |                                                                                                    |
|                              | 🖧 Sistema K                                                                                                    |                                                                                                    |
|                              | Nombre                                                                                                    |                                                                                                    |
|                              | eth0                                                                                                    |                                                                                                    |
|                              | Interfaces Método                                                                                              |                                                                                                    |
|                              | Puertas de enlace DHCP -                                                                                       |                                                                                                    |
|                              | Objetus                                                                                                    |                                                                                                    |
|                              | Externo (WAN)     Servicios Marque aquí si está usando Zentyal como gateway y este interfaz está conetado a su |                                                                                                    |
|                              | Putas estáticas                                                                                                |                                                                                                    |
|                              | Herramientas CAMBIAR                                                                                           |                                                                                                    |
|                              | 🗮 🚍 🚫 🗮 🗖 🚯 Zentyal - Interfaces de 🗮 erwinjohan@zer erwinjohan@zertyal:                                       |                                                                                                    |
|                              |                                                                                                    |                                                                                                    |
| = 🔊 💀 🛌 🔍                    | 🔄 🏠 💷 🖬 📝 🛠 🎦                                                                                                  | G 1a 17 - 192 - 1927 p.m.                                                                                                    |

Figura 36. Configuracion Interfaz de Red eth0

Ahora vamos a configurar la segunda red (Interfaz **de red eth1**). Esta la configuramos como estática y procedemos a asignar la IP (**192.168.0.10**) a nuestro Adaptador puente, con esto creamos la red Interna hacia Ubuntu Desktop.- Al finalizar guardamos los cambios.

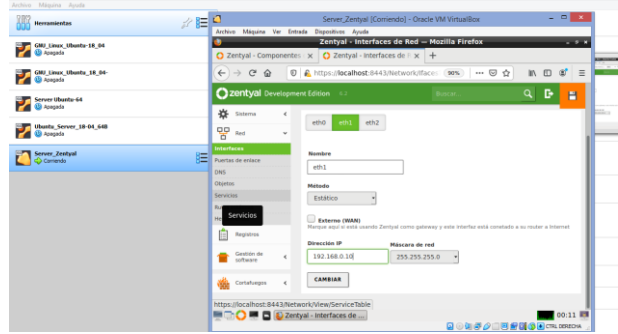

Figura 37. Configuracion Interfaz de Red eth1

#### 5.4 VERIFICACION DE RED EN UBUNTU DESKTOP

Primero revisamos en el Dispositivo que el tipo de Adaptador en Virtual Box sea de Red Interna.

| 9                                                                                                    | Oracle VM VirtualBox Administrador                                                                                                    | - 0                    |
|----------------------------------------------------------------------------------------------------|----------------------------------------------------------------------------------------------------|------------------------|
| Archivo Máguina Ayuda                                                                                                    |                                                                                                    |                        |
| Hernamientas                                                                                                    | Name Configuration Description                                                                                                    |                        |
| V Generation and a second second seco | General Network     CNU (Invertibuntu (II.)04 Safetas aperative: Ubuntu (II.04                                                                                                    | Previsualización       |
| Ubanta_Server_18-04_548<br>@ Asagada                                                                                                    | Sistema  Menora base: ISS2MB  Defen de annoue: Después Conto, Noro dans  Andresede: ST. Sistema de annoue: Stevenda de annoue. Stevenda de annoue. Stevenda de an | GNU_Linux_Ubuntu_18_04 |
| Server Zeetyal                                                                                                    | E Partala                                                                                                    |                        |
| Server Zentyal Das                                                                                                    | Meneraria de videos 36.96<br>Conservador garános venestas breatinas<br>Darvidor de exontencia remotas breatilitados<br>Darábisticas                                                                                                    |                        |
|                                                                                                    | Almacenamiento                                                                                                    |                        |
|                                                                                                    | Controlation TAR<br>TRE encodedne: SKTA<br>Controlation: SKTA<br>Avents SKTA:0: (94), (Janue, Jacobis, 18, 04-oid (Normel, 15, 12.98)                                                                                                    |                        |
|                                                                                                    | Audio     Convolución de avrilymén: Windows Direct/Sound     Convolución: 2014/237                                                                                                    |                        |
|                                                                                                    | 🛃 Red                                                                                                    |                        |
|                                                                                                    | Additator 1. The Proj Loop MT Dealog (see Pharma, Helberty)                                                                                                    |                        |
|                                                                                                    | Controlleder USB: CHKC1, BHC1<br>Filtris de dispositivos: 0 (2) ACIV(0)                                                                                                    |                        |
|                                                                                                    | Garpetas compartidas                                                                                                    |                        |
|                                                                                                    | Negaro                                                                                                    |                        |
|                                                                                                    | 😕 Descripción                                                                                                    |                        |
|                                                                                                    | Newson                                                                                                    |                        |

Figura 38. Verificación tipo de adaptador en Ubuntu

En el Ubuntu Desktop vamos a la opción de red y le damos en configurar para asignar la IP de nuestra Red Interna

| Ethernet (enp0s10)    | +     |
|-----------------------|-------|
| Conectado - 1000 Mb/s |       |
| Figura 39. Sele       | ccion |

Apreciamos que Inicialmente aparecen los datos de las IP que se asigna el Adaptador de Red dependiendo del Router.

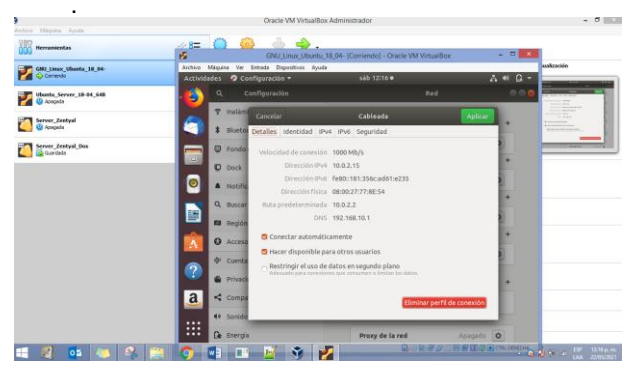

Figura 40. Verificación de IP en adaptador

### 5.5 CONFIGURACION DE RED EN UBUNTU DESKTOP

Configuramos manualmente, para esto vamos a *IPv4*, aquí le asignamos a este escritorio la IP (**192.168.0.15**) para que quede dentro del mismo dominio de red, le damos la misma mascara de red que tiene nuestro Router (255.255.255.0) y por ultimo le agregamos nuestra Puerta de Enlace, que en este caso es la IP de nuestro Adaptador en el servidor Zentyal (192.168.0.10). Para guardar le damos en el botón Aplicar.

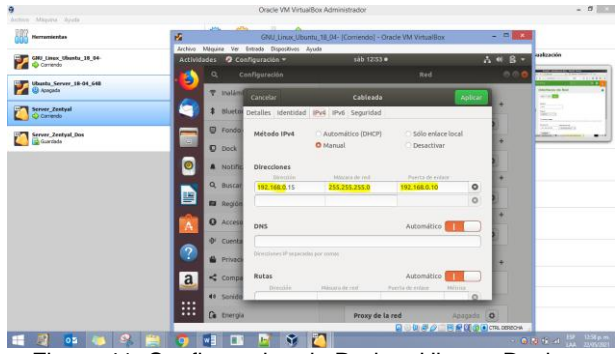

Figura 41. Configuracion de Red en Ubuntu Desktop

Revisamos que hayan quedado aplicados los cambios ingresados.

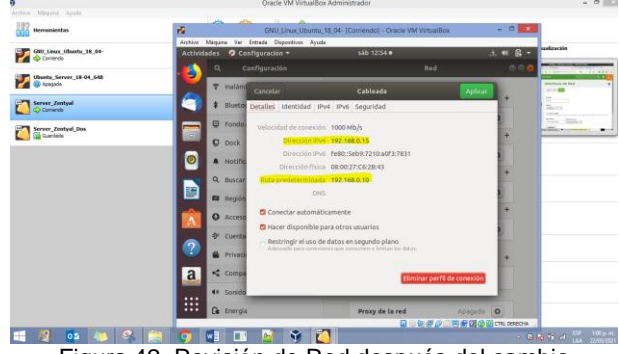

Figura 42. Revisión de Red después del cambio

#### 5.6 REGLAS DE FILTRADO EN EL CORTAFUEGOS DE ZENTYAL

Damos clic en la sección de **Cortafuegos** (firewall) del menú a la izquierda en servidor ZENTYAL.

Buscamos la opción de *Reglas de filtrado para las redes internas* y damos clic en el botón **Configurar Reglas** 

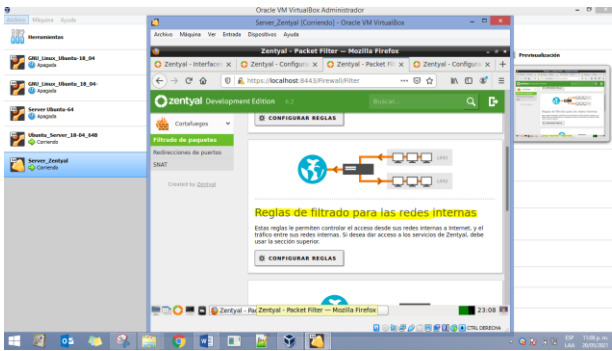

Figura 43. Reglas de Filtrado para redes internas

#### 5.7 CREACION DE REGLA EN EL CORTAFUEGOS DE ZENTYAL PARA PERMITIR ACCESO A CUALQUIER **PAGINA WEB**

Damos clic en Añadir Nuevo/a para crear una regla de filtrado. En el formulario diligenciamos los datos solicitados y por ultimo le damos en el botón Añadir. En este caso Añadimos una regla para permitir acceso a cualquier página web sin restricción.

| 9                                   | Oracle VM VirtualBox Administrador                                                                                                    | - 8 -                   |
|-------------------------------------|----------------------------------------------------------------------------------------------------|-------------------------|
| Achivo Máquina Ayuda                | Server_Zentyal [Corriendo] - Oracle VM VirtualBox - D X                                                                                                    |                         |
| Herramientas                        | Archivo Máquina Ver Entrada Dispositivos Ayuda                                                                                                    |                         |
| GNU_Linex_Ubunts-18_04              | Zentyal – Mozilia Firefox     Zentyal - Interface: x     Zentyal - Configura: x     Zentyal - Configura: x     Zentyal - Con | evisiolización          |
| MU_Linux_Ubunts_18_04-<br>@ Acopids | ← → C ☆ 0 ≜ https://ocalhost.8443./Firewall/View/Tointernel: ••• ♡ ☆ IIA ① 4 Ξ                                                                                                    | Fitteria                |
| Server Ubanta-64                    | Centyal Development Edition 6.2 Buscar Q. E                                                                                                    | Colorenza N             |
| Ubanha_Server_18-04_648<br>Contendo | buttheard     Filtrado de paquetes ) Redes     internas                                                                                                    | -                       |
| Server_Zentyal                      | erer Istado de los<br>ero Módulos                                                                                                    |                         |
|                                     | Sistema <                                                                                                    |                         |
|                                     | Red C ARADIR NUEVO/A                                                                                                    |                         |
|                                     | Bagistros         Decisión         Origen         Destino         Servicio         Descripción         Accian                ←         Cualquiera         Cualquiera         Cualquiera         Cualquiera         —         Image: Cualquiera         —         Image: Cualquiera         …         Image: Cualquiera         …         Image: Cualquiera         …         Image: Cualquiera         …         Image: Cualquiera         …         Image: Cualquiera         …         Image: Cualquiera         …         Image: Cualquiera         …         Image: Cualquiera         … <th></th>                                                                                                    |                         |
|                                     | Gestion de 4                                                                                                    |                         |
|                                     | Contaluegos v                                                                                                    |                         |
|                                     | Filtrado de paquetes                                                                                                    |                         |
|                                     | 🗮 🚍 🜔 🎟 🖬 💽 Zer Zentyal — Mozilla Firefox erwinjohan@zentyal: ~ 📰 23:09 💷                                                                                                    |                         |
|                                     |                                                                                                    |                         |
| 💷 🖉 💶 🤽 🚺                           | 🗧 🗢 💷 🔛 👻 🛄                                                                                                    | 10 1 10 10 10 1100 p.m. |

Figura 44. Reglas de Filtrado

En este caso Añadimos una regla para permitir acceso a cualquier página web sin restricción.

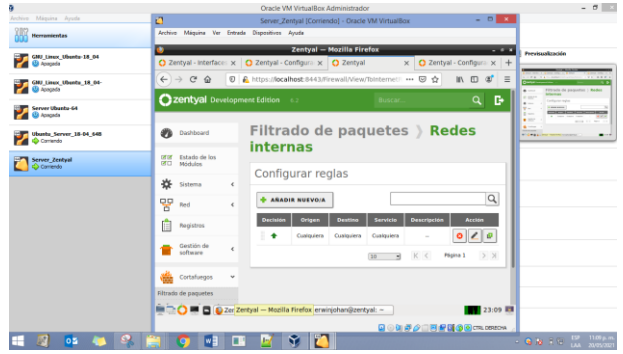

Figura 45. Regla de Filtrado para permitir accesos

#### **5.8 VERIFICACION ACCESO A REDES** SOCIALES EN UBUNTU DESKTOP

Revisamos en nuestro Ubuntu Desktop que se pueda abrir un portal de red social. En este caso (Facebook) y confirmamos que si está funcionando la url (https://www.facebbok.com)

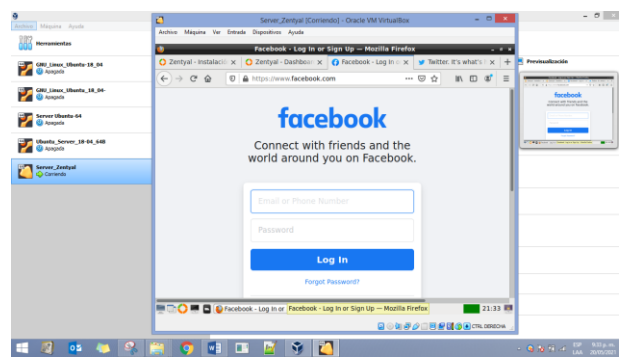

Figura 46. Consulta de portal Facebook

Ahora también Consultamos en Twitter

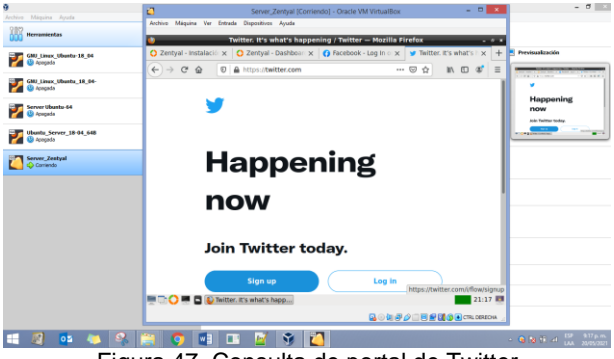

Figura 47. Consulta de portal de Twitter

#### 5.9 CONSULTAMOS IP DE RED SOCIAL

Ingresamos a la consola y hacemos ping a la página que queremos denegar la IP, en este caso (www.facebook.com), entonces digitamos el comando ping www.facebook.com y damos Enter. De esta manera podemos ver que IP está contestando y así denegándola.

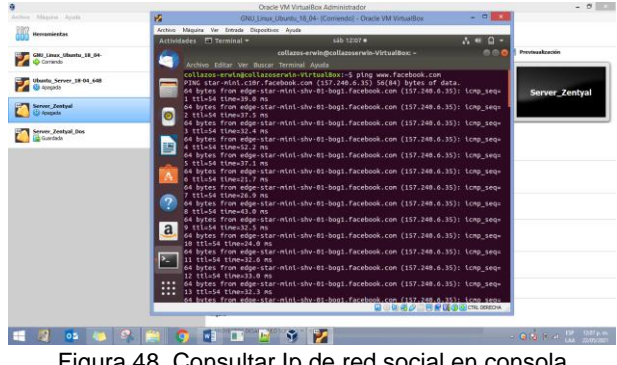

Figura 48. Consultar Ip de red social en consola

#### 5.10 CREACION DE REGLA EN EL CORTAFUEGOS DE ZENTYAL PARA DENEGAR ACCESO A RED SOCIAL

Teniendo el dato de la IP está contestando, En el menú de Cortafuegos, vamos a Filtrado de Paquetes y damos clic en Añadir Nuevo/a para crear una regla de filtrado para Denegar el acceso a una Red social, en este caso a Facebook. (IP 157.240.6.35) según nos arrojó la consulta.

| Archive Miquina Ayuda              | Server_Zentyal [Corriendo] - Oracle VM VirtualBox     Server_Zentyal [Corriendo] - Oracle VM VirtualBox                                                                                                    |                                                                                                    |
|------------------------------------|----------------------------------------------------------------------------------------------------|----------------------------------------------------------------------------------------------------|
| Herramientas                       | Zentyal – Mozilla Firefox – o                                                                                                    |                                                                                                    |
| WU_Linex_Ubuntu_18_04-<br>0 200300 | about.sessionnestore x O Zentyal - Dashboar x O Zentyal - Interface: x O Zentyal - x -                                                                                                    | + Previsualización                                                                                                    |
| Ubanita_Server_18-04_648           | C → C → C → C → C → C → C → C → C → C →                                                                                                    |                                                                                                    |
| Server_Zestyal<br>Corriendo        | Pres  Añadiendo un/a nuevo/a regla                                                                                                    |                                                                                                    |
| Gerver_Zentyal_Dos<br>Gi Acagada   | Registres     Geneticate     Geneticate     Geneticate     Geneticate     Geneticate     Geneticate                                                                                                    | Property and the second second |
|                                    | Concentrate pose   Concentrate means  Concentrate means  Concentrate means  Concentrate means  Concentrate means  Concentrate means  Concentrate means  Concentrate means  Concentrate means  () 32 %  Concentrate means                                                                                                    |                                                                                                    |
|                                    | SetT     SetT     Crusted by Zatting     Crusted by Zatting |                                                                                                    |
|                                    | Beeringstein Grooww<br>Bioguaar access a Facebook                                                                                                    |                                                                                                    |
|                                    | CARCELA      CARCELA      CARCELA   |                                                                                                    |
|                                    | 🖬 o 🕅 🖉 🖉 🖼 🕼 🖉 CTRL DERECHA                                                                                                    | 4                                                                                                    |
| ••• 🔞 👧 👝 🤇                        | 2 🐃 👩 🛤 📷 📈 🛠 🚰                                                                                                    |                                                                                                    |

Figura 49. Formulario para Denegar acceso

Nos quedaría así la configuración, Una regla para dar acceso a cualquier portal y una que bloque el acceso a Facebook

| ,                        | 🧿 Servet,Zentyal (Corriendo) - Otacle VM VirtualBox - 🗖 🎫                                                                                                    | - 0                                                                                                    |
|--------------------------|----------------------------------------------------------------------------------------------------|----------------------------------------------------------------------------------------------------|
| Antonio Mispine Apole    | Archivo Maquine Ver Entrada Dispositivos Ayude                                                                                                    |                                                                                                    |
| 000 Herramientas         | Zentyal Mozilla Firefox                                                                                                    |                                                                                                    |
| GMU Lawar, Ubuntu_18_04- | C Zentyal - Dashboard x C Zentyal - Interfaces de x C Zentyal x +                                                                                                    | E Previsualización                                                                                                    |
| Accined                  | (←) → O Q 0 A https://localhost.0443/Frewall/View? 99% … ♡ Q IA D 0 Ξ                                                                                                    | l l                                                                                                    |
| Ubushi_Server_18-04_648  | 🔵 zentyal Development Edition 17 (Distance) Q 🕞 🚆                                                                                                    |                                                                                                    |
| Server_Zeatyal           | Filtrado de paquetes ) Redes                                                                                                    | and a second second sec |
| Server_Zestyal_Dos       | IIII thinks do los<br>III Nondas                                                                                                    | - 140000                                                                                                    |
|                          | 🛠 Salaria 🤟 🕜 mpa ataste                                                                                                    |                                                                                                    |
|                          | Part Configurar reglas                                                                                                    |                                                                                                    |
|                          | Registree e ARADIE NUEVOIA                                                                                                    |                                                                                                    |
|                          | Rombins de      Decisites Drigent Destitue Servicite Descritection Accide                                                                                                    |                                                                                                    |
|                          | Cartadrogos v Contegran 157.348.6.3532 Contegran recess a Processes O Z B                                                                                                    |                                                                                                    |
|                          | Fitrods de poguetes Cuelguera Cuelguera - O 🖉 🕫                                                                                                    |                                                                                                    |
|                          | Redirectores de puertes (20                                                                                                    |                                                                                                    |
|                          | Lovens to Ender<br>Control Control Contr |                                                                                                    |
|                          |                                                                                                    |                                                                                                    |

Figura 50. Reglas de filtrado añadidas

#### 5.11 VALIDACION DE NEGACION DE ACCESO A RED SOCIAL EN UBUNTU DESKTOP

Revisamos nuevamente en nuestro escritorio de Ubuntu si podemos accedes al portal de Facebook.

| 9                                    | Oracle VM VirtualBox Administrador                                                                                                    | - 0                                                                                                    |
|--------------------------------------|----------------------------------------------------------------------------------------------------|----------------------------------------------------------------------------------------------------|
| Archivo Máguina Ayuda<br>BB2         |                                                                                                    |                                                                                                    |
| 000 Herramientas                     | 💋 GNU_Linux_Ubuntu_18_04- (Corriendo) - Oracle VM VirtualBox – 🗆 🗙                                                                                                    | -                                                                                                    |
| GNU_Linux_Ubuntu_18_04-<br>Carrierdo | Actividades 🍤 Navegador web Firefox * sib 22/24 •                                                                                                    | Previsualización                                                                                                    |
| Ubanta_Server_18-04_648              | Server Not Found - Mouillis Firefox © © ©                                                                                                    | Repair and the second second s |
| Server_Zentyal                       |                                                                                                    |                                                                                                    |
| Server_Zentyal_Bos                   | Hmm. We're having                                                                                                    |                                                                                                    |
|                                      | trouble finding that site.                                                                                                    |                                                                                                    |
|                                      | We can't connect to the server at www.facebook.com.                                                                                                    |                                                                                                    |
|                                      | If that address is correct, here are three other things<br>you can try:                                                                                                    |                                                                                                    |
|                                      | Try again later.     Check your network connection.                                                                                                    |                                                                                                    |
|                                      | If you all prosting to the set of the set of the s |                                                                                                    |
|                                      | TryAgain                                                                                                    |                                                                                                    |
|                                      | Mostrar aplicaciones<br>Looking up www.facebook.com                                                                                                    |                                                                                                    |
| 💷 🚳 😳 🦓                              | 📋 🌖 📑 🗉 🗹 👻 🔀                                                                                                    | <ul> <li>G 10 11 12 130 1324 p.m.<br/>LAA 22/05/2021</li> </ul>                                                                                                    |

Figura 51. Revisión de acceso a Facebook

Cuando queramos permitir el acceso nuevamente vamos al servidor **Zentyal** y en **Cortafuegos** eliminamos la regla de Denegar este acceso y ya queda restablecido el acceso.

#### 6 TEMÁTICA 5: VPN

Una vez instalado Zentyal, se procede a realizar su configuración inicial, instalando el módulo VPN. Donde adicionalmente en la selección de paquetes a instalar se instalarán los paquetes de Certification Autority, Firewall, Network Configuración y VPN (Zentyal Community, 2015).

| 0                                             | Zentyal - Instalació           | ón — Mozilla Firefox         | _ @ ×               |
|-----------------------------------------------|--------------------------------|------------------------------|---------------------|
| 🗘 Zentyal - Instalación                       | < +                            |                              |                     |
| $\leftarrow \rightarrow $ C $\textcircled{0}$ | https://localhost:8443/Soft    | tware/InstallPkgs?inst 🚥 🛛 🟠 | · III\ 🗊 📽 ≡        |
| >Selección de paq                             | Instalación                    | Configuración inicial        | Guardar los cambios |
| Seleccione                                    | los paquete                    | s a instalar                 |                     |
| <b>()</b> Se instalarán los sigui             | entes paquetes:                |                              |                     |
| Retwork Firew<br>Configuration                | all Certification<br>Authority | VPN                          |                     |
|                                               |                                | CANCE                        | CONTINUAR           |
| 💻 🗔 🜔 💻 📘 🔯 Zentyal                           | - Instalación —                |                              | 19:34               |
| Fi                                            | dura 52. Padi                  | uetes a instalar.            |                     |

#### 6.1 CERTIFICACIÓN Y CONFIGURACIÓN DE SERVIDOR VPN

Una vez realizada la configuración inicial contenida por la configuración de las interfaces, el sistema empieza a guardar dicha configuración. Una vez hecho esto, se cargará la Dashboard, en la cual en la parte izquierda mostrará las distintas opciones que tiene disponible, allí, se deberá ir inicialmente a Autoridad de Certificación/General, esto, para expedir un certificado que permita la implementación del servidor VPN.

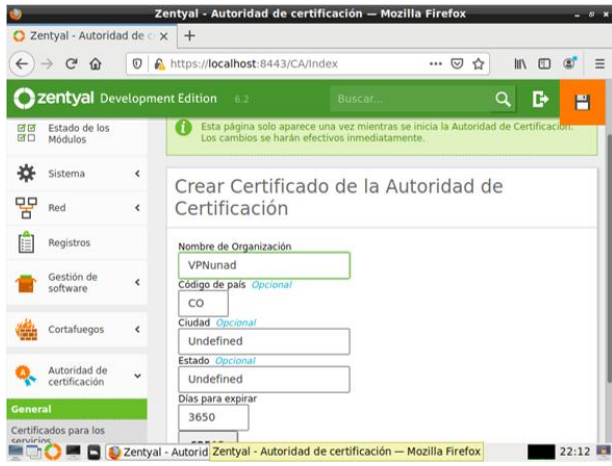

Figura 53. Certificado para servidor vpn.

Una vez creado el certificado para el servidor VPN se puede continuar a añadir un nuevo servidor VPN, esto, desde VPN/Servidores, que estará ya habilitado.

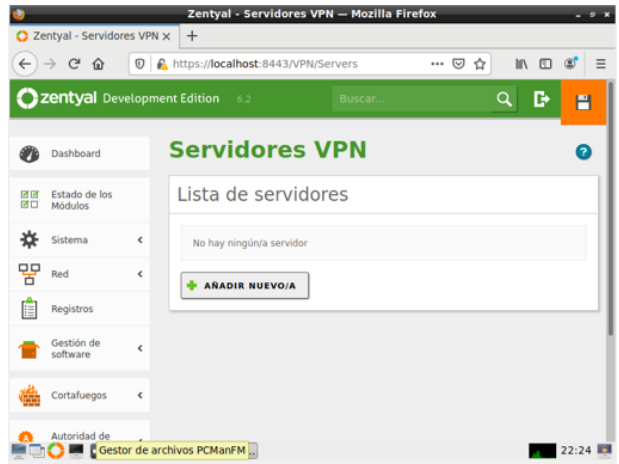

Figura 54. Función de servidor vpn habilitada

Después de añadir un nuevo servidor, se le asignará un nombre y se añadirá, una vez hecho esto, mostrará lo siguiente:

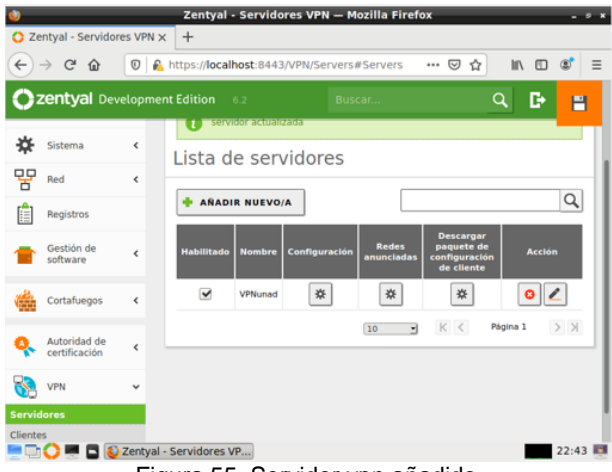

Figura 55. Servidor vpn añadido.

Siguiente a el añadimiento del nuevo servidor VPN, se procede a configurarle los parámetros en los que funcionará. En esta configuración se le asignará un puerto, una dirección VPN, el certificado anteriormente creado para el servidor VPN y los parámetros necesitados.

| 9                   |         | Zentyal - VPNunad — Mozilla Firefox                                                                                                    | - * *                   |
|---------------------|---------|----------------------------------------------------------------------------------------------------|-------------------------|
| Zentyal - VPNuna    | ad .    | × +                                                                                                    |                         |
| € → ሮ û             | 0       | https://localhost:8443/OpenVPN/View/ServerCo 🚥 🖸 🚹                                                                                                    | a\ © @* ≡               |
| <b>Ozentyal</b> De  | velopme | ent Edition 6.2. Buscar Q                                                                                                    | G+ 🖀                    |
| Red Red             | ٠       | Puerto del servidor                                                                                                    |                         |
| Registros           |         | UDP - puerto 1194                                                                                                    |                         |
| Gestión de software | <       | Dirección VPN<br>Use una dirección de red que no esté en uso por esta máquina                                                                                                    |                         |
| Cortafuegos         | ¢       | 192.168.160.0 / 24 -                                                                                                    |                         |
| Autoridad de        | <       | vpn-VPNunad •                                                                                                    |                         |
| VPN                 | <       | Autorizar al cliente por su nombre común<br>Si esta opcion se deshabilita, cualquier cliente con un certificado generad<br>podra conectarse. Si se habilita, solo se podra conectar con certificados cu<br>(Common Name) empiece con el valor seleccionado. | o por Zentyal<br>uyo CN |
| Created by Zentya   | í.      | deshabilitado -                                                                                                    |                         |
|                     |         | ✓ interfaz TUN                                                                                                    |                         |
|                     | Zentyal | - VPNunad — M                                                                                                    | 22:47                   |

Figura 56. Parámetros de configuración en servidor vpn.

#### 6.2 CERTIFICACIÓN Y CONFIGURACIÓN DE USUARIO

Para que un usuario pueda hacer uso del servidor VPN se deberá crear un certificado que le permita al usuario hacer uso de este servidor. Para ello, nuevamente en Autoridad de Certificación/General se expide un certificado para el usuario.

| 4                              | Zentyal - Autoridad de certificación — Mozilla Firefox _ 0                                                                                                    |
|--------------------------------|----------------------------------------------------------------------------------------------------|
| 🜔 Zentyal - Autoridad          | de 🖙 🗙 🕂                                                                                                    |
| ← → ♂ ☆                        | © 🔒 https://localhost:8443/CA/index 🖾 🏠 🔝 💷                                                                                                    |
| <b>Ozentyal</b> Deve           | opment Edition 6.2 Buscar 🔍 🕒 💾                                                                                                    |
| 명명 Estado de los<br>명미 Módulos | Expedir un nuevo certificado                                                                                                    |
| Sistema                        | < Nombre común                                                                                                    |
| Red Red                        | < Ubuntu DSk                                                                                                    |
| Registros                      | Dias para expirar<br>3651                                                                                                    |
| Gestión de<br>software         | <ul> <li>"Subject Alternative Names" Opcional<br/>Multi-valor separado por comas, los tipos válidos son: DNS, IP y email. Por ejemplo,<br/>DNS-host domain com IP-10.2.2.2.</li> </ul> |
| Cortafuegos                    | <                                                                                                    |
| Autoridad de certificación     |                                                                                                    |
| General                        | entyal - Zentyal - Autoridad de certificación — Mozilla Firefox 22:58                                                                                                    |
|                                | igura 57. Certificado para usuario.                                                                                                    |

Una vez expedido el certificado para el usuario, nuevamente en Servidores VPN se escoge la opción de "Descargar paquete de configuración de cliente", después cargará la ventana donde se deberán configurar los parámetros del usuario donde se seleccionará el tipo de usuario, el certificado del usuario, tipo de conexión y dirección del servidor, la cual deberá ser una IP estática.

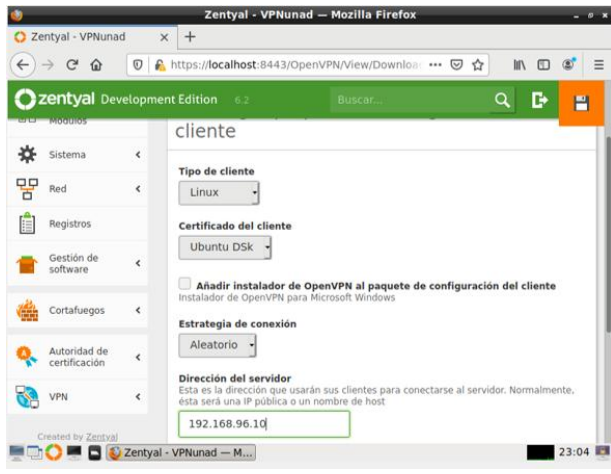

Figura 58. Parámetros de configuración del cliente.

Este generará un paquete de configuración para el cliente y que así se pueda configurar los parámetros de configuración en el equipo del cliente de manera más sencilla.

| ←) → C @                   | 0 🔒 https://localhost:8443/OpenVPN/View/Downlos 🚥 🗵                                                       |                    |  |
|----------------------------|----------------------------------------------------------------------------------------------------|--------------------|--|
| <b>Zentyal</b> Deve        | Opening VPNunad-cnt-Ubuntu DSk.tar.gz _ =                                                                 | 🗙 🍳 🕩 💾            |  |
| Cortafuegos                | You have chosen to open:                                                                                  | _                  |  |
| Autoridad de certificación | VPNunad-client-Ubuntu DSk.tar.gz<br>which is: GZ compressed file (6.6 KB)<br>from: https://localhost:8443 | ón del cliente     |  |
| VPN                        | What should Firefox do with this file?                                                                    |                    |  |
| <b>V</b> U                 | Open with /usr/bin/xarchiver (default)                                                                    |                    |  |
| Created by <u>Zentya</u>   | Save File     Do this automatically for files like this from now on.     Cancel OK                        | idor. Normalmente, |  |
|                            | Dirección secundaria adicional para el servidor (opcion                                                   | al) Opcional       |  |

Figura 59. Paquete de configuración para cliente.

Ahora desde el cliente se añade una nueva VPN, esto, desde configuración de red del equipo, donde si no es posible mover el paquete de configuración previamente descargado en el servidor, se escogerá un el "Protocolo de túnel punto a punto (PPTP)".

| Actividades O Configuración -                 | 19 de may 21:41                                                                                    | A # 4 *   |
|-----------------------------------------------|----------------------------------------------------------------------------------------------------|-----------|
| Configuración 🔳                               | Red                                                                                                | - * 🙆     |
| O and                                         | Cableado                                                                                           | +         |
| 🗇 🖓 Fonda de escritorio                       | Cancelar Añadir VPN                                                                                |           |
| Apariencia     Apariencia     Anotificaciones | OpenVPN<br>Compatible con et servidor OpenVPN.                                                     | +         |
| Q. Buscar                                     | Protocolo de túnel punto a punto (PPTP)<br>Compatible con servidores PPTP VPN de Microsoft y obras |           |
| Privacidad >                                  | Importar desde un archivo                                                                          | Apagado 0 |
| Cuertas en línea                              |                                                                                                    |           |
| 🔘 Л Sonido                                    |                                                                                                    |           |
| Energia     Monitores                         |                                                                                                    |           |

Figura 60. Añadiendo vpn en cliente.

Una vez seleccionado el protocolo, se define un nombre con el que se identificará en el equipo (este nombre no afecta la configuración y funcionamiento), y se le agrega la pasarela, que es la IP configurada en los parámetros del cliente en el servidor. Después de esto se seleccionará la configuración avanzada.

| Actividade | is 🛛 Configuración 🔻        |       |                                        | 19 de may 21:42    |            | A 40 41 *                    |
|------------|-----------------------------|-------|----------------------------------------|--------------------|------------|------------------------------|
|            |                             |       |                                        |                    |            |                              |
|            |                             |       |                                        |                    |            |                              |
|            | Bluetooth                   |       | Cancelar                               | Añadir VPN         | Añadir     | +                            |
|            | 🗇 Fondo de escritorio       |       | Identidad IPv4                         | IPv6               |            |                              |
|            | D Apariencia                |       | Nombre VPN 1                           |                    |            |                              |
| 0          | 0 Notificaciones            |       | General                                |                    |            | +                            |
|            | Q. Buscar                   |       | Pasarela 192                           | 2.168.96.10        |            |                              |
|            | II Aplicaciones             |       | Opcional                               |                    |            | tounda (A)                   |
| Â          | Privacidad                  |       | Contrareña                             |                    | 0          | wbegeoo U                    |
|            | Overstas rolinea            |       | Contrasena                             | Mostrar contraseña | Ψ          |                              |
|            | 2ª Campantia                |       | Dominio de rec                         | 1                  |            |                              |
| 6          | C comparts                  |       |                                        |                    | 🛠 Avanzado |                              |
|            | 22 Sonido                   |       |                                        |                    |            |                              |
|            | <ul> <li>Energia</li> </ul> |       |                                        |                    |            |                              |
|            | Monitores                   |       |                                        |                    |            | 📮 🕢 🖉 🖉 🗌 🗮 🚮 🚳 CTR. 1091094 |
| # P        | H 🗿 🛈 🕯                     | o 😑 📲 | III III III III III III III III III II |                    |            | 41 📽 41 🗰 139 41 pm. 🖵       |

Figura 61. Configuración inicial en cliente.

En configuración avanzada, se selecciona la casilla "Usar cifrado punto a punto (MPPE)", luego se acepta la configuración y se añade la conexión VPN.

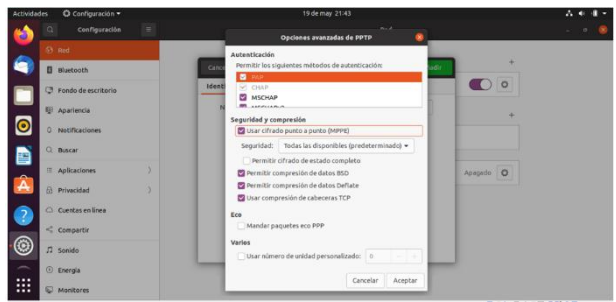

Figura 62. Configuración del cifrado en cliente.

Después de configurar lo anterior se podrá habilitar la conexión VPN.

| в <b>О</b> С | onfiguración 🕶 |   | 19 de may 21:43       |           |
|--------------|----------------|---|-----------------------|-----------|
|              | Configuración  |   | Red                   |           |
| 🔂 Red        |                |   |                       |           |
| Blueto       | oth            |   | Cableado              | +         |
| C Fondo      | de escritorio  |   | Conectado - 1000 Mb/s |           |
| 🖽 Aparie     | ncia           |   | VPN                   | +         |
| 0 Notific    | aciones        |   | VPN «VPN 1»           |           |
| Q. Buscar    |                |   |                       |           |
| III Aplicad  | tiones         | > | Proxy de la red       | Apagado 🔘 |
| Privaci      | dad            | > |                       |           |
| Cuenta       | is en línea    |   |                       |           |
| < Compa      | ertir          |   |                       |           |
| ∬ Sonido     |                |   |                       |           |
| Energia      |                |   |                       |           |
| Monito       | vres.          |   |                       |           |

Figura 63. Conexión vpn habilitada en cliente.

Otra forma de demostrar que el servidor VPN se esta ejecutando, es en la Dashboard del servidor Zentyal donde muestra la información de los "Demonios OpenVPN".

| <b>.</b>            | Zentyal - Dashboard —                                                                 | Mozilla Firefox                                                                                    |      |
|---------------------|---------------------------------------------------------------------------------------|----------------------------------------------------------------------------------------------------|------|
| O Zentyal - Dashbor | ard x +                                                                               |                                                                                                    |      |
| € → ୯ @             | 😨 🔒 https://localhost:8443/Dashbo                                                     | . (es) 🛛 🕁 🖬 🗖 🕯                                                                                   | * ≡  |
| Ozentyal Develop    | ment Edition 62                                                                       | Surra Q                                                                                            | Đ    |
| Control by Zerlind  | v eth0                                                                                | Anguna Decision Glean<br>With Decisions Glean                                                      | 4    |
|                     | Director inc. 00.00 27 00:03 82<br>Director in 192168 38.169                          | Demonios Oper/VPN                                                                                  | 1    |
|                     |                                                                                       | Service Parkana, tocare<br>Service Rabitado<br>Entonomo Epeciandese                                |      |
|                     | v eth1<br>Colority activads, interno                                                  | Austra 1154/00P                                                                                    |      |
|                     | Diversitie # 202,101,000 27,301,001<br>Diversitie # 202,108,56,4<br>Bytes Tx Bytes Rx | Inderfac de red de<br>la vite<br>Director de la vite<br>Director de la vite<br>inderfac de la vite |      |
|                     | 11<br>01<br>01<br>01<br>01<br>01<br>01<br>01<br>01<br>01                              | 22                                                                                                 | 1:03 |

Figura 64. Pruebas de ejecución en la dashboard.

#### **7 CONCLUSIONES**

El uso de Zentyal facilito la administración de redes, a la vez que robustece la seguridad de la misma, permitio establecer parámetros y permisos propios de cada usuario y nivel de grupo de usuarios haciendo que se tenga acceso solamente a la información pertinente para cada uno. Es importante tener en cuenta la distribución de la red antes de empezar a configurar Zentyal, con el fin de establecer claramente las necesidades de hardware requeridas, y así evitar inconvenientes al poner en marcha los diferentes servicios.

Se aprendió a como instalar y configurar el servidor VPN y en su proceso la configuración inicial de Zentyal. Con la instalación VPN se nos permitió crear conexiones a una red local de manera privada.

El Cortafuegos o Firewall nos brindó muchas alternativas para el filtrado de paquetes tanto de entrada como de salida y todo esto gracias al entorno grafico que posee el servidor Zentyal. Muy buena opción a la hora de implementar redes internas.

#### **8 REFERENCIAS BIBLIOGRÁFICAS**

- Zentyal 6.2 Documentación Oficial Documentación de Zentyal 6.2. (n.d.). Retrieved May 17, 2021, from <u>https://doc.zentyal.org/6.2/es/</u>
- [2] Murillo, R. [Roberto Murillo] (16 de mayo de 2020). Zentyal 6.2: Instalación y Configuración -Introducción [Video]. Youtube. <u>https://youtu.be/s5R\_Lw3LdYU</u>
- [3] Murillo, R. [Roberto Murillo] (20 de mayo de 2020).
   Zentyal 6.2: Instalación y Configuración Parte #1 [Video]. Youtube. <u>https://youtu.be/gJYJjM2vxbc</u>
- [4] Murillo, R. [Roberto Murillo] (23 de mayo de 2020).
   Zentyal 6.2: Instalación y Configuración Parte #2
   [Video]. Youtube. <u>https://youtu.be/I-2fw\_5BZhs</u>
- [5] Murillo, R. [Roberto Murillo] (28 de mayo de 2020).
   Zentyal 6.2: Instalación y Configuración Parte #3 [Video]. Youtube. <u>https://youtu.be/-dKYnY8pZEQ</u>
- [6] Murillo, R. [Roberto Murillo] (3 de junio de 2020).
   Zentyal 6.2: Instalación y Configuración Parte #4 [Video]. Youtube. <u>https://youtu.be/VvYtrP49LCw</u>
- [7] Murillo, R. [Roberto Murillo] (6 de junio de 2020).
   Zentyal 6.2: Instalación y Configuración Parte #5 [Video].
   Dispinible en. <u>https://youtu.be/5oU0C3BwSak</u>
- [8] Zentyal Community. (2015). Servicio de redes privadas virtuales (VPN) con OpenVPN [En línea]. Disponible en: <u>https://doc.zenty</u> <u>al.org/6.2/es/vpn.html#configuracion-de-un-servidoropenvpn-con-zentyal</u>
- [9] Perez, B. [Bilmer Perez] (17 de diciembre de 2019). Bloquear facebook con Cortafuegos Zentyal-Server.[Video]. https://www.youtube.com/watch?v=kHCfxU0Enog